# Jubil@

Tramitación Electrónica del Impreso de Iniciación de Oficio de una Pensión de Jubilación de Clases Pasivas Jubil@. Manual de Usuario

# Ministerio de Economía y Hacienda

Secretaría de Estado de Hacienda y Presupuestos Secretaría General de Presupuestos y Gastos Dirección General de Costes de Personal y Pensiones Públicas Subdirección General de Gestión de Clases Pasivas

# Índice:

# Página

| Manual de usuarios                                                                                                    | }                         |
|----------------------------------------------------------------------------------------------------|---------------------------|
| Alta de usuarios<br>Acceso a la aplicación<br>Roles de usuario                                                                                                    | 3<br>4<br>S               |
| Usuario de Conexión de Servicios Centrales<br>Usuario de Conexión de Servicios Descentralizados.<br>Usuario de Conexión de Servicios Centrales con Responsabilidad de<br>Certificación<br>Estados de un Impreso J | 6<br>7<br>8               |
| El menú principal                                                                                                    | )                         |
| Alta de Impreso J 11                                                                                                    |                           |
| Pestaña "Interesado"<br>Pestaña "Datos Profesionales"<br>Pestaña "Declaración Interesado"<br>Pestaña "Datos fiscales"<br>Modificación                                                                             | 12<br>13<br>15<br>17<br>3 |
| Comunes al alta y modificación                                                                                                    | )                         |
| Consulta de Cuerpos                                                                                                    | )                         |
| Envío a firma, Rechazo de firma e impresión del impreso J 21                                                                                                    |                           |
| Firma                                                                                                    | }                         |
| Consulta                                                                                                    | 7                         |
| Inclusión de documentos anexos a las solicitudes 28                                                                                                    | }                         |
| Carga masiva de impresos J 31                                                                                                    |                           |
| Plantilla Declaración Interesado 34                                                                                                    | ŀ                         |
| Plantilla Certificación de Servicios                                                                                                    | 5                         |
| Preguntas frecuentes (FAQ)                                                                                                    | \$                        |
| Cerrar ventana                                                                                                    | ,                         |

## Manual de usuarios

La aplicación Jubil@ se ha diseñado para realizar la remisión electrónica de los impresos J de iniciación de oficio del procedimiento de reconocimiento de la pensión de jubilación del Régimen de Clases Pasivas del Estado, y su incorporación inmediata al Sistema de Información de Clases Pasivas.

#### Alta de usuarios

#### 1º.- Solicitud de autorización de acceso a la JUBIL@

El titular del órgano de jubilación debe remitir a la Subdirección General de Gestión de Clases Pasivas un formulario de "**Solicitud de acceso a la aplicación JUBIL@**", por cada una de las personas de su Unidad que deban disponer de autorización de acceso a JUBIL@, indicando expresamente si son usuarios de servicios periféricos o centrales, y si habrán de estar autorizadas para la firma electrónica del impreso "J".

Dicho formulario se puede obtener en el apartado Información complementaria de la Oficina Virtual del Portal Internet de Administración Presupuestaria (<u>http://www.pap.minhap.gob.es</u>), en el que también encontrará como Anexo a este Manual de usuarios.

Las solicitudes de acceso serán resueltas por el titular de la Subdirección General de Gestión de Clases Pasivas, y se comunicará al titular del órgano de jubilación a efectos de que las personas autorizadas gestionen el alta como usuarios de JUBIL@. La contestación se anticipará por correo electrónico a cada una de las personas autorizadas para que puedan gestionar su alta en la aplicación.

#### 2º.- Alta en JUBIL@

JUBIL@ es un Sistema de Información de la Secretaria General de Presupuestos y Gastos y de la IGAE, siendo preciso gestionar el alta de acuerdo con el procedimiento de control de accesos a sus bases de datos que tengan establecido en cada momento.

A tales efectos, las personas autorizadas deben acceder al Portal Internet de la Administración Presupuestaria (<u>http://www.pap.minhap.gob.es</u>), en la opción **"Solicitud de Acceso a los sistemas - Gestión de accesos a los Sistemas de Información**" y **rellenar el formulario que se les ofrece.** 

Una vez tramitada el alta, la persona autorizada recibirá un código de usuario y una clave en el correo electrónico señalado en su formulario. Posteriormente recibirá otro correo electrónico que le indicará que ya puede acceder a la aplicación.

El acceso a JUBIL@ se realizará a través del Portal de Internet de la

Administración Presupuestaria (<u>http://www.pap.minhap.gob.es</u>), requiriéndose, en todo caso, certificado electrónico reconocido en los términos de la Ley 59/2003, de 19 de diciembre, de firma electrónica, y admitido por el Registro Electrónico del Ministerio de Economía y Hacienda.

### Acceso a la aplicación

Para el acceso a la aplicación, el usuario debe disponer de certificado electrónico válido, pertenecer a un órgano de jubilación, estar autorizado como por la Dirección General de Costes de Personal y Pensiones Públicas y estar dado de alta como usuario de la aplicación.

El acceso se realizará desde el Portal de Administración Presupuestaria (<u>http://www.pap.minhap.gob.es</u>), seleccionando en Oficina Virtual/Acceso a los Sistemas de Información.

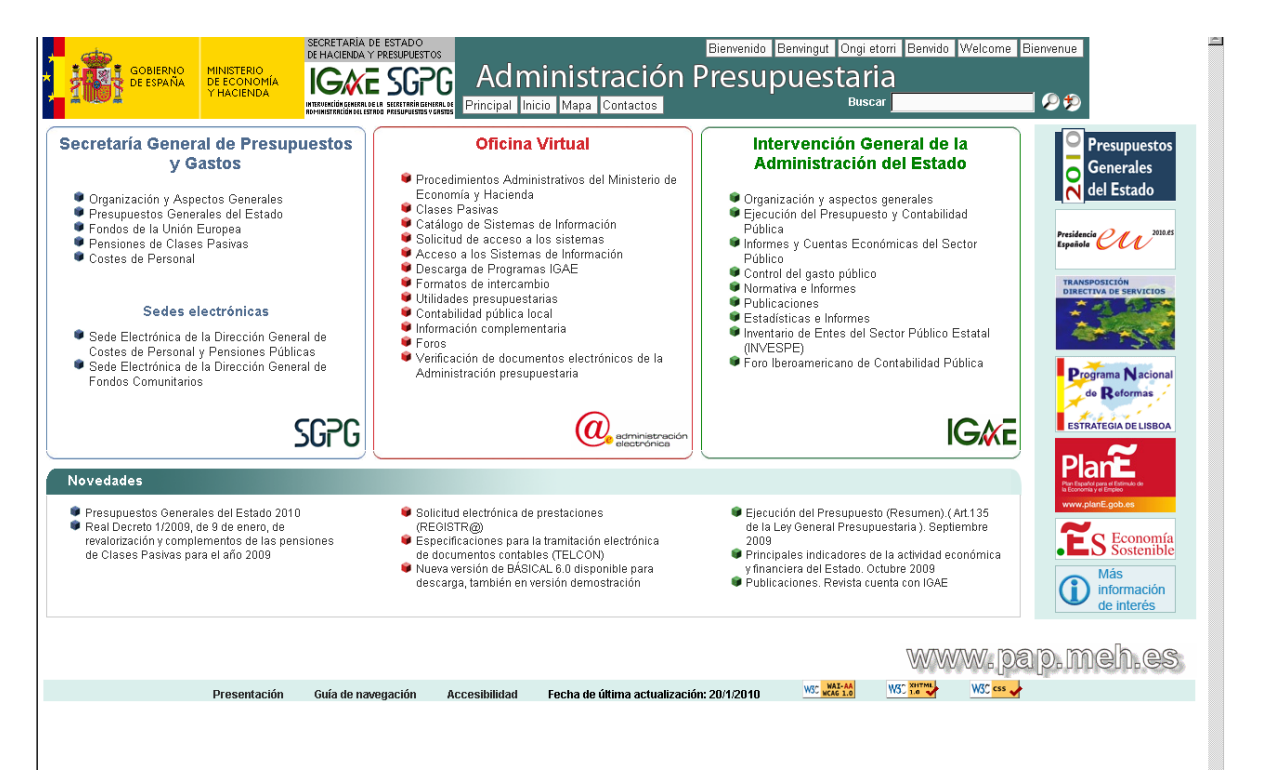

| 🗿 Sistemas de Información con Control de Acceso de la Secretaría de Estado de Presupuestos y Gast - Microsoft Internet Explorer                                                                                                    | _ # ×               |  |  |  |  |  |  |  |  |  |
|----------------------------------------------------------------------------------------------------|---------------------|--|--|--|--|--|--|--|--|--|
| Aychivo Edición Yer Eavoritos Herramientas Ayyda                                                                                                    |                     |  |  |  |  |  |  |  |  |  |
| $\Rightarrow$ Atrás = $\Rightarrow$ $\Rightarrow$ $\bigcirc$ $\bigcirc$ $\bigcirc$ $\bigcirc$ $\bigcirc$ $\bigcirc$ $\bigcirc$ $\bigcirc$ $\bigcirc$ $\bigcirc$                                                                                                    |                     |  |  |  |  |  |  |  |  |  |
| Diregción 🐌 https://webpub2.igae.meh.es/default.aspx                                                                                                    | 💌 🧭 Ir Vinculos 载 🗸 |  |  |  |  |  |  |  |  |  |
| SOMERNO<br>DE ECONOMIA<br>DE ECONOMIA<br>PACIENDA<br>VIACIENDA<br>VIACIENDA | <u></u>             |  |  |  |  |  |  |  |  |  |
| Acceso a los sistemas de información                                                                                                    |                     |  |  |  |  |  |  |  |  |  |
| Sistemas de Información con Control de Acceso de la Secretaría General de Presupuestos y Gastos y de<br>la Intervención General de la Administración del Estado                                                                                                    |                     |  |  |  |  |  |  |  |  |  |
| Acceso de usuarios                                                                                                    |                     |  |  |  |  |  |  |  |  |  |
| Acceso por usuario y contraseña         Usuario:         Contraseña:         Contraseña:         Acceptar         Acceptar         A través de esta opción en el escritorio personalizado aparecerán todas las aplicaciones a las que tenga certificado.         Relación de certificado admitidos         esparecerán solamente las aplicaciones para las que no se requiere certificado digital                                                                                                    |                     |  |  |  |  |  |  |  |  |  |
| Notificación de Incidencias                                                                                                    |                     |  |  |  |  |  |  |  |  |  |
| Política de contraseñas                                                                                                    |                     |  |  |  |  |  |  |  |  |  |
| Internación sobre el Control de accesos                                                                                                    |                     |  |  |  |  |  |  |  |  |  |
| El horario de servicio para el acceso a los sistemas de información de la Secretaría General de Presupuestos y Gastos y de la<br>Intervención General de la Administración del Estado es de 8 a 22 h., de lunes a viernes.                                                                                                    |                     |  |  |  |  |  |  |  |  |  |
|                                                                                                    | V                   |  |  |  |  |  |  |  |  |  |

Para acceder a la aplicación, se entrará siempre mediante la opción *Acceso por certificado*, ya que es requisito indispensable disponer de certificado digital válido.

A continuación visualizará en su escritorio el icono de la aplicación JUBIL@ y al pulsar le solicitará el código de usuario y contraseña, que se le habrá facilitado por correo electrónico.

# Roles de usuario

Hay tres tipos de usuario atendiendo a su nivel de responsabilidad:

#### Usuario de Servicios Centrales.

Son usuarios gestores que pueden dar de Alta, Modificar, Consultar, ejecutar Cargas Masivas, solicitar Formulario Declaración Interesado, acceder al Formulario de Certificación de Servicios, Enviar a Firma, Rechazar Firma, Imprimir y Borrar Impresos J adscritos al Órgano de Jubilación al que pertenece el usuario, sin menoscabo de las limitaciones que imponga el estado del Impreso J.

| Alta de impreso J               |                      | Carga masiva                  |
|---------------------------------|----------------------|-------------------------------|
| Modificación                    |                      | Declaración del interesado    |
| 🕎 Firma                         |                      | Certificación de Servicios    |
| Consulta                        | <u></u>              | Preguntas frecuentes          |
|                                 | 0                    | Salir                         |
| +                               |                      |                               |
| Modificar Firmar Enviar a Firma | Rechazar Firma Consu | Ita Detallada Imprimir Borrar |

**Operaciones:** 

### Usuario de Servicios Periféricos.

Son usuarios gestores que se encuentran en servicios descentralizados y que sólo pueden Modificar de un Impreso J las pestañas de Interesado, Declaración Interesado, Datos Fiscales y Anexos. Además, pueden Consultar, solicitar Formulario Declaración Interesado, Formulario Certificación de Servicios, e Imprimir los Impresos J adscritos al Órgano de Jubilación al que pertenece el usuario, sin menoscabo de las limitaciones que imponga el estado del Impreso J.

#### Operaciones:

| Alta do improso J                     | Garga masiva               |
|---------------------------------------|----------------------------|
| Modificación                          | Declaración del interesado |
| Firma                                 | Certificación de Servicios |
| Consulta                              | Preguntas frecuentes       |
|                                       | i Salir                    |
| <b>—</b>                              |                            |
| Modificar Consulta Detallada Imprimir |                            |

# Usuario de Servicios Centrales con Responsabilidad de Certificación (firmante).

Son usuarios con las mismas características que los Usuarios de Conexión de Servicios Centrales, pero que además pueden Firmar Electrónicamente los Impresos J adscritos al Órgano de Jubilación al que pertenece el usuario.

#### Operaciones:

| Alta de impreso J               | Carga masiva                                    |
|---------------------------------|-------------------------------------------------|
| Modificación                    | Declaración del interesado                      |
| Firma                           | Certificación de Servicios                      |
| Consulta                        | Preguntas frecuentes                            |
|                                 | Salir                                           |
| <b>I</b>                        |                                                 |
| Modificar Enviar a Firma Firmar | chazar Firma Consulta Detallada Imprimir Borrar |

# Estados de un Impreso J.

Un impreso J se puede encontrar en uno de los siguientes estados:

- *Pendiente* → estado inicial de un impreso J, en el que permanecerá hasta que el usuario gestor dé por concluido el impreso J.
- Validado → estado en el que se encuentra el impreso una vez que el usuario gestor valida su contenido y lo envía para la *firma* del usuario con responsabilidad de certificación de su órgano de jubilación.
- Firmado  $\rightarrow$  el usuario responsable de la certificación ya ha firmado electrónicamente el impreso.
- *Enviado* → los datos del impreso J electrónicamente transmitido se han extraído para su incorporación al Sistema de Información de Clases Pasivas.
- Incorporado → el impreso J ya ha sido incorporado al Sistema de Información de Clases Pasivas.

Las operaciones permitidas para un impreso J en estado *Pendiente* son: modificación, envío a firma, consulta, impresión y borrado.

Un impreso J en estado *Validado* no podrá ser modificado. Podrá avanzar hacia el estado *Firmado*, si el Usuario Responsable de la Certificación da por bueno el contenido del Impreso J, o retroceder al estado *Pendiente*, si el Usuario Responsable de la Certificación rechaza la firma.

En este estado, *Validado*, las operaciones posibles sobre el impreso J son: rechazo de la firma, firma, borrado, consulta e impresión.

Un impreso J que se encuentre en el estado *Firmado* no podrá ser modificado, solamente podrá ser eliminado, consultado y listado.

Si el impreso J se encuentra en los estados *Enviado* o *Incorporado* sólo se podrá consultar e imprimir.

# El menú principal

Se accede al menú principal al entrar en la aplicación, así como en cualquier momento pulsando en el icono situado en la parte superior derecha de la pantalla, con forma de casa.

| CORENNO<br>DE EXAMAN<br>DE LEVINAL<br>VADRINGTACIONES FÜRLICAS<br>DE RECEIVAL DE COSTES DE<br>PERSONAL Y PENSIONES PÚBLICAS | Jubil@<br>Tramitación Electrónica del Impre<br>de Iniciación de Oficio de una Pens<br>de Jubilación de Clases Pasivas | Menú Principal<br>23-FEB-2015 |           |         |             |
|----------------------------------------------------------------------------------------------------|----------------------------------------------------------------------------------------------------|-------------------------------|-----------|---------|-------------|
| Mariano Lézaro Peralta - SUB.GRAL.RR.HH.MHAP                                                                                |                                                                                                    | Bienvenido                    | Benvingut | Benvido | Ongi Etorri |
| Alta de impreso J                                                                                                    | Carga masiva                                                                                                    |                               |           |         |             |
| Modificación                                                                                                    | Declaración del interesado                                                                                            |                               |           |         |             |
| Firma                                                                                                    | Certificación de Servicios                                                                                            |                               |           |         |             |
| Consulta                                                                                                    | Preguntas frecuentes                                                                                                  |                               |           |         |             |
|                                                                                                    | i Salir                                                                                                    |                               |           |         |             |
|                                                                                                    |                                                                                                    |                               |           |         |             |
| Desarrollado para los navegadores Mozilla Fivefox 3 e Interne                                                               | t Explorer 7 y una resolución óptima de 1024x768 pixeles                                                              |                               |           |         |             |

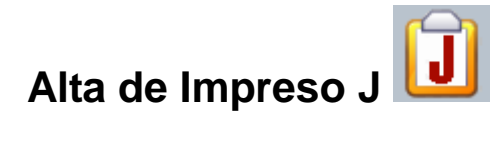

| *    | GOBIERNO<br>DE ESPAÑA<br>GOBIERNO<br>DE ESPAÑA<br>HACIENDA<br>HACIENDA<br>H |                       | Tr<br>de       | Ju<br>amitación Elec<br>Iniciación de O<br>de Jubilación d | bil@<br>trónica del Impreso<br>Micio de una Pensión<br>le Clases Pasivas | Menú Principal<br>22-ENE-2010 |                             |         |  |  |  |
|------|----------------------------------------------------------------------------------------------------|-----------------------|----------------|------------------------------------------------------------|--------------------------------------------------------------------------|-------------------------------|-----------------------------|---------|--|--|--|
| 2    | Jesús García Vergara - S                                                                                                    | UB.GRAL.GEST.RR.HH.MI | EH             |                                                            |                                                                          | Bienvenido Be                 | nvingut Benvido Ongi Etorri |         |  |  |  |
|      | Interesado Datos Profesionales Declaración Interesado Datos Fiscales Anexos                                                                                                    |                       |                |                                                            |                                                                          |                               |                             |         |  |  |  |
| Inte | eresado                                                                                                    | Guardar               | Enviar a Firma | Imprimir                                                   |                                                                          |                               |                             | <u></u> |  |  |  |
|      | Datos Personales                                                                                                    |                       |                |                                                            |                                                                          |                               |                             |         |  |  |  |
|      | *Primer Apellido:                                                                                                    |                       | _              |                                                            |                                                                          | Doc                           | umento Identificativo:      |         |  |  |  |
|      | Segundo Apellido:                                                                                                    |                       | _              |                                                            | *Tipo:                                                                   | ▼ *\                          | lúmero:                     | Letra:  |  |  |  |
|      | *Nombre:                                                                                                    |                       |                |                                                            | N.I.F.:                                                                  |                               | Sex                         | o:      |  |  |  |
|      | Estado Civil:                                                                                                    |                       | <b>•</b>       |                                                            | Teléfono Móvil:                                                          |                               | *Fecha Nacimient            | o: 🔯    |  |  |  |
|      | Email:                                                                                                    |                       |                |                                                            |                                                                          | ·                             |                             |         |  |  |  |
|      |                                                                                                    |                       |                | Domicilio Reside                                           | encia                                                                    |                               |                             |         |  |  |  |
|      | Tipo Vía:                                                                                                    |                       | Nombre:        |                                                            |                                                                          | País:                         | ESPAÑA                      |         |  |  |  |
|      |                                                                                                    | Nº: K                 | m: Portal:     | Esc:                                                       |                                                                          |                               |                             |         |  |  |  |
|      | Blo                                                                                                    | que: Plan             | ta: Puerta:    |                                                            | _                                                                        | Provincia:                    | IMAURID                     |         |  |  |  |
|      |                                                                                                    |                       | Teléfono:      | C.P.:                                                      |                                                                          | Localidad:                    |                             | Q       |  |  |  |
|      | Domicilio Matificacione                                                                                                    |                       |                |                                                            |                                                                          |                               |                             |         |  |  |  |
|      | Tipo Vía:                                                                                                    | •                     | Nombre:        |                                                            |                                                                          | País                          | ESPAÑA                      | 0       |  |  |  |
|      |                                                                                                    | N°: K                 | m: Portal:     | Esc:                                                       | •                                                                        | 1 410.                        |                             |         |  |  |  |
|      | Blo                                                                                                    | que: Plan             | ta: Puerta:    |                                                            |                                                                          | Provincia:                    | IMADRID                     |         |  |  |  |
|      |                                                                                                    |                       | Teléfono:      | C.P.:                                                      |                                                                          | Localidad:                    |                             | Q       |  |  |  |
|      |                                                                                                    |                       |                |                                                            |                                                                          |                               |                             |         |  |  |  |

Permite añadir un nuevo impreso J para el causante de la pensión.

Consta de cinco pantallas de recogida de datos, seleccionables mediante las pestañas de la parte superior.

Desde cualquiera de las cinco pantallas, se puede, mediante los botones incorporados, **Guardar**, **Enviar a Firma** o **Imprimir** la solicitud.

Los datos marcados con un asterisco (\*) son obligatorios para poder almacenar por primera vez un registro a la base de datos –dar de alta un "J"-. Estos son:

- Primer apellido
- Nombre
- Tipo y número de documento identificativo
- Fecha de nacimiento
- Tipo de Jubilación y Fecha de Jubilación (estas últimas en la pestaña "Datos Profesionales")

## Pestaña "Interesado"

|                                        | MINISTERIO<br>DE ECONOMÍA<br>Y HACIENDA | SECRETARÍA DE E<br>DE HACIENDA Y PI<br>SECRETARÍA GENE<br>DE PRESUPUESTO<br>DIRECCIÓN GENEF<br>DE PERSONAL Y PE | STADO<br>RESUPUESTOS<br>RAL<br>S Y GASTOS<br>RAL DE COSTES<br>INSIONES PÚBLICAS | Ti<br>de                   | Ju<br>ramitación Elec<br>Iniciación de O<br>de Jubilación | bil@<br>ctrónica del Impreso<br>Dicio de una Pensión<br>de Clases Pasivas | Menú Principal<br>22-ENE-2010 |  |
|----------------------------------------|-----------------------------------------|----------------------------------------------------------------------------------------------------|---------------------------------------------------------------------------------|----------------------------|-----------------------------------------------------------|---------------------------------------------------------------------------|-------------------------------|--|
| Jesús Garoía Vergara - SUB.6           | RAL.GEST.RR.HH.MEH                      | ción Interesado D                                                                                               | atos Fiscales Anexo                                                             | 5                          |                                                           | Bienvenido Benvin                                                         | gut Benvido Ongi Etorri       |  |
|                                        |                                         | Emararinia                                                                                                    | Datos Pers                                                                      | onales                     |                                                           |                                                                           | 8                             |  |
| *Primer Apellido:<br>Segundo Apellido: |                                         |                                                                                                    |                                                                                 | *Tipo:                     | Doc<br>**                                                 | cumento Identificativo:                                                   | Letra:                        |  |
| *Nombre:<br>Estado Civil:<br>Email:    |                                         |                                                                                                    |                                                                                 | N.I.F.:<br>Teléfono Móvil: |                                                           | Sexo:<br>*Fecha Nacimiento:                                               |                               |  |
|                                        |                                         |                                                                                                    | Domicilio Resid                                                                 | encia                      |                                                           |                                                                           |                               |  |
| Tipo Vía:<br>Nº:<br>Bloque:            | Km:<br>Planta:                          | Nombre: Portal                                                                                                  | Esc:                                                                            |                            | País:<br>Provincia:<br>Localidad:                         | ESPAÑA<br>MADRID                                                          | ୍କ<br>କ୍ଟ<br>କ୍ଟ              |  |
| Domicilio Notificaciones               |                                         |                                                                                                    |                                                                                 |                            |                                                           |                                                                           |                               |  |
| Tipo Vía:                              | •                                       | Nombre:                                                                                                    |                                                                                 |                            | País:                                                     | ESPAÑA                                                                    |                               |  |
| Nº:<br>Bloque:                         | Km:<br>Planta:                          | Portal<br>Puerta                                                                                                | Esc:                                                                            |                            | Provincia:<br>Localidad:                                  | MADRID                                                                    | Q                             |  |

Es la pestaña por defecto que se visualiza al acceder a un alta o modificación.

La introducción de los datos de **apellidos y nombre** será validada en el momento de guardar el impreso J. Se comprueba entre otros que determinadas partículas (DE, DEL, DE LA, Y...) no figuren al principio de los apellidos, o que no figuren guiones, comas, etc.

Los **datos de domicilio**, tanto de residencia como de notificaciones, constan de los campos homologados en la definición del Instituto Nacional de Estadística (INE), excepto para los domicilios en el extranjero. Cuando se selecciona un país distinto de España, en el campo dirección se debe rellenar directamente el tipo de vía, nombre de vía, número, escalera, piso, puerta, etc., y en el campo Localidad se debe incluir la localidad, el código postal, provincia, estado, u otros datos significativos de la localidad (excepto el país). Por defecto, los campos País y Provincia serán los del usuario del Órgano de Jubilación, pero es posible su modificación en pantalla.

Los campos que contienen una **lupa** a su lado, se refieren a datos que se encuentran en una tabla de consulta, y por tanto, pinchando en la lupa pueden ser consultados. Aunque en algunos de esos campos, el usuario tiene habilitado

introducir el dato mediante el teclado, es aconsejable el uso de la lupa May ya que el dato introducido mediante teclado se intentará validar en el momento con la tabla de consulta correspondiente, lo que puede ralentizar el proceso.

El uso de la lupa 📉 es explicado más adelante en el apartado "Comunes al alta y modificación".

### Pestaña "Datos Profesionales"

| DE ESPAÑA                   | DE ECONOMÍA<br>Y HACIENDA | SECRETARIA GENERAL<br>DE PRESUPUESTOS Y GASTOS<br>DIRECCIÓN GENERAL DE COSTES<br>DE PERSONAL Y PENSIONES PÚBLICAS | Tramitación Electrónica del Impre<br>de Iniciación de Oficio de una Pens<br>de Jubilación de Clases Pasiva: | iso<br>sión<br>s          | Menú Principa<br>08-ABR-2010 |                 |
|-----------------------------|---------------------------|----------------------------------------------------------------------------------------------------|----------------------------------------------------------------------------------------------------|---------------------------|------------------------------|-----------------|
| Jesús García Vergara - SUB. | GRAL.GEST.RR.HH.ME        | н                                                                                                    |                                                                                                    |                           | Bienvenido Benvingut         | Benvido Ongi Et |
|                             |                           |                                                                                                    |                                                                                                    |                           |                              |                 |
| Interesado Datos Profe      | esionales Decia           | racion interesado 🖌 Datos Fiscales 🖌 Anexos                                                                       |                                                                                                    |                           |                              |                 |
| Datos Profesionales         |                           | Guardar Enviar a Firma                                                                                            |                                                                                                    |                           |                              | ×.              |
| Primer Apellido:            |                           | Segundo Apellido:                                                                                                 | Interesado<br>Nombre:                                                                                       | Documento Identificativo: |                              |                 |
|                             |                           |                                                                                                    |                                                                                                    |                           |                              |                 |
| Cuerpo/Escala               | с <u> </u>                | Descripción Cuerpo:                                                                                               |                                                                                                    | Grupo:                    |                              |                 |
| Nº Registro Persona         | b I                       | Situación Hecho Causante: Servici                                                                                 | o Activo 💌                                                                                                  | r echa Cese.              |                              |                 |
|                             |                           | Últin                                                                                                    | no Puesto de Trabajo                                                                                        |                           | _                            |                 |
| Provincia:                  |                           | Q,                                                                                                    | Localidad:                                                                                                  |                           |                              |                 |
| Descripción:                |                           |                                                                                                    | Área Func:                                                                                                  |                           | <b>•</b>                     |                 |
| Organismo:                  |                           |                                                                                                    |                                                                                                    |                           |                              |                 |
|                             |                           | Datos I                                                                                                    | Relativos a la Jubilación                                                                                   |                           |                              |                 |
| *Tipo Jubilación: 📘         | •                         |                                                                                                    | 🗖 Por Sentencia                                                                                             |                           |                              |                 |
| Fecha Resolución:           | 20                        |                                                                                                    | *Fecha Jubilación:                                                                                          | 20                        |                              |                 |
| Órgano Jub. Compte:         |                           |                                                                                                    | Incapacidad:                                                                                                |                           | <b>×</b>                     |                 |
|                             |                           | Servicio                                                                                                    | s Prestados a las AA.PP                                                                                     |                           |                              |                 |
| Añadir Fila Borrar Fila     | 1                         |                                                                                                    |                                                                                                    |                           |                              |                 |
| Borrar Código Descripció    | Cuerpo/Escala<br>n        | İndice Propdad<br>Grupp I GN I.M. I                                                                               | -<br>Fecha Posesión - Fecha Cese                                                                            | Tiempo<br>AA MM DD NS     |                              | %Act            |
|                             |                           |                                                                                                    |                                                                                                    | 3 Servic                  | io Activo                    | 100,000         |
|                             |                           | ~                                                                                                    |                                                                                                    |                           |                              |                 |
| Añadir Fila Borror File     |                           | Servicios Reconocidos de ac                                                                                       | uerdo con la Ley 70/1978, de 26                                                                             | le diciembre              |                              |                 |
|                             | Cuerpo/Escala             | Índice Propdad                                                                                                    |                                                                                                    | Tiempo                    |                              |                 |
| Borrar Código Descripció    | n                         | Grupo I GN I.M. I                                                                                                 | echa Posesión 🛛 Fecha Cese                                                                                  | AA MM DD NS               |                              | %Act            |
|                             |                           |                                                                                                    | 20                                                                                                    | 20 Servic                 | io Activo                    | 100,000         |

Desde esta pantalla se introducen los datos del último puesto de trabajo, de la fecha de la resolución de la jubilación, así como de los servicios prestados a las Administraciones Públicas y otros servicios reconocidos de acuerdo con la Ley 70/1978, de 26 de diciembre, de reconocimiento de servicios previos a la Administración Pública.

Los datos referidos al último puesto de trabajo deben incluir:

- el cuerpo o escala
- el número de registro de personal
- la fecha de cese
- la situación administrativa en el momento del hecho causante
- la descripción del último puesto
- el área funcional en la que el mismo se encuadra
- el organismo en el que se encuadra el último puesto de trabajo
- provincia
- localidad

La búsqueda del código del cuerpo o escala se explica más adelante (ver Consulta de Cuerpos)

Para añadir o borrar datos referentes a Servicios Prestados y/o Servicios Reconocidos, disponemos de los botones **Añadir fila** y **Borrar fila**, siendo cada fila una línea de Servicios Prestados o Reconocidos.

Al añadir datos de servicios prestados y/o reconocidos, especificaremos:

- el código de cuerpo o escala (ver Consulta de Cuerpos)
- la fecha de toma de posesión y de cese
- la naturaleza de los servicios, por defecto y si no se modifica será SA servicio activo-
- el porcentaje de actividad, que por defecto y si no se modifica será el 100%.

Para cada fila de servicios prestados y/o reconocidos, se calculará automáticamente el número de años, meses y días consecutivos.

| Interesado Datos Profesionales                                                                            | Declaración Interesado Datos                                                                                                    | s Fiscales Anexos                                                              |                                                                   |                                                                                   |                              |
|----------------------------------------------------------------------------------------------------|----------------------------------------------------------------------------------------------------|--------------------------------------------------------------------------------|-------------------------------------------------------------------|-----------------------------------------------------------------------------------|------------------------------|
| Declaración Interesado                                                                                    |                                                                                                    | Guardar Enviar a Firma                                                         | Imprimir                                                          |                                                                                   |                              |
|                                                                                                    |                                                                                                    |                                                                                |                                                                   |                                                                                   |                              |
|                                                                                                    |                                                                                                    | Interesado                                                                     |                                                                   |                                                                                   |                              |
| Primer Apellido:                                                                                          | Segundo Apellido:                                                                                                    | Nombre:                                                                        | Documento Id                                                      | lentificativo:                                                                    |                              |
| Fecha Declaración: 🛛 🖄                                                                                    | <ul> <li>Solicita la aplicación del Real Decret</li> <li>Solicita que no se le computen los se</li> <li>General de la Seguridad Social.</li> </ul> | to 691/1991, de 12 de abril, de cómpu<br>ervicios previos reconocidos al ampa  | uto recíproco de cuotas entre<br>ro de la Ley 70/1978, de 26 de   | regímenes de Seguridad Social.<br>e diciembre, que estuvieran cotizados a         | ıl Régimen                   |
|                                                                                                    |                                                                                                    | Desarrollará Trabajo Activo                                                    |                                                                   |                                                                                   |                              |
| C No C Sí Cen                                                                                             | tro de Trabajo:                                                                                                    | 1                                                                              | Γ                                                                 | Sector                                                                            |                              |
|                                                                                                    |                                                                                                    | ]                                                                              |                                                                   | Público O Privado                                                                 |                              |
|                                                                                                    |                                                                                                    | Otras Donsionos                                                                |                                                                   |                                                                                   |                              |
| ● No O Sí                                                                                                 |                                                                                                    | Otras Pensiones                                                                |                                                                   |                                                                                   |                              |
| Añadir Eila Borrar Eila                                                                                   |                                                                                                    |                                                                                |                                                                   |                                                                                   |                              |
| Borrar Tipo Pensi                                                                                         | ón Ente Pagad                                                                                                    | or Import                                                                      | te Mensual                                                        | Estado                                                                            |                              |
| No se han encontrado registros                                                                            |                                                                                                    |                                                                                |                                                                   |                                                                                   |                              |
|                                                                                                    |                                                                                                    | Drocedimiento de Dago                                                          |                                                                   |                                                                                   |                              |
|                                                                                                    | Titular de la cuenta:                                                                                                    | r roccumiento de rugo                                                          |                                                                   |                                                                                   |                              |
| 🔘 En España                                                                                               | IBAN:                                                                                                    |                                                                                |                                                                   |                                                                                   |                              |
| Pago en el exterior                                                                                       |                                                                                                    |                                                                                |                                                                   |                                                                                   |                              |
|                                                                                                    | BIC:                                                                                                    |                                                                                |                                                                   |                                                                                   |                              |
|                                                                                                    |                                                                                                    | Presta Consentimiento                                                          |                                                                   |                                                                                   |                              |
| Consulta de datos de identificac                                                                          | ión personal en el Sistema de Verificación                                                                                                    | n de Datos de Identidad regulado en I                                          | la Orden PRE 3949/2006 de 2                                       | 26 de diciembre.                                                                  |                              |
| La verificación y cotejo de los da<br>✓ disponibles en la Tesorería Gen<br>la Dirección General de Costes | itos obrantes en la Agencia Estatal de la A<br>eral de la Seguridad Social y en otras ofic<br>de Personal y Pensiones Públicas.                    | Administración Tributaria, en los térm<br>inas públicas, que sean necesarios p | iinos establecidos en la O. M.<br>para resolver el expediente, pu | 18-11-1999, asi como a que los datos<br>uedan ser transmitidos o certificados tel | personales<br>emáticamente a |
|                                                                                                    |                                                                                                    |                                                                                |                                                                   |                                                                                   |                              |

### Pestaña "Declaración Interesado"

En esta pestaña se introducen los datos consignados en la declaración por el interesado, necesarios para el reconocimiento y cobro de la pensión de jubilación.

Se proporcionará a cada interesado un modelo de Declaración, que se obtiene en el *menú principal>Declaración del interesado*, y los datos declarados por el mismo se introducirán en esta pantalla por el usuario.

- Fecha Declaración: Introduzca la fecha de la firma de la declaración del interesado.
- Solicita la aplicación de cómputo recíproco: si lo solicita se marca la casilla de verificación, si no ha de dejarse en blanco.
- Solicita que no se le computen los servicios previos(si los tiene): si lo solicita se marca la casilla de verificación, si no ha de dejarse en blanco.
- Desarrollará trabajo activo: Debe reflejarse si o no. En caso afirmativo, se rellenará el dato del centro de trabajo y si pertenece al sector público o privado.
- Otras pensiones: Debe figurar si o no. En caso afirmativo, mediante los botones Añadir fila y Borrar fila se introducirán los datos relativos a otras pensiones, las tenga solicitadas, reconocidas o vaya a solicitarlas.

- Procedimiento de pago: En España o Pago en el exterior. Si es en España, se solicitará obligatoriamente los datos de pago en cuenta, debiendo introducir los códigos IBAN y BIC que el interesado encontrará en los datos de su cuenta corriente proporcionados por el banco o caja.
- Presta Consentimiento: Aparecen marcados por defecto los consentimientos a la consulta por la Administración de los datos de:
  - identificación personal en el Sistema de Verificación de Datos de Identidad regulado en la Orden PRE 3949/2006 de 26 de diciembre
  - $\circ~$  la verificación y cotejo de los datos obrantes en la AEAT
  - la transmisión o certificación de la TGSS y otras oficinas públicas a la Dirección General de Costes de Personal y Pensiones Públicas.

### Pestaña "Datos fiscales"

| GOBIERNO<br>De ESPAÑA                                                             | MINISTERIO<br>DE ECONOMÍA<br>Y HACIENDA                                | SECRETARÍA DE ESTA<br>DE HACIENDA Y PRESI<br>SECRETARÍA GENERAL<br>DE PRESUPUESTOS Y (<br>DIRECCIÓN GENERAL<br>DE PERSONAL Y PENSI | DO<br>IPUESTOS<br>BASTOS<br>DE COSTES<br>ONES PÚBLICAS |                        |                     | J<br>Tramitación El<br>de Iniciación de<br>de Jubilació | ubil@<br>lectrónica del Impr<br>e Oficio de una Per<br>n de Clases Pasiva | reso<br>nsión<br>as |                | Menú<br>22-El | Principal<br>IE-2010 |
|-----------------------------------------------------------------------------------|------------------------------------------------------------------------|----------------------------------------------------------------------------------------------------|--------------------------------------------------------|------------------------|---------------------|---------------------------------------------------------|---------------------------------------------------------------------------|---------------------|----------------|---------------|----------------------|
| Jesús García Vergara - SUB.G                                                      | RAL.GEST.RR.HH.MEH                                                     | I                                                                                                    |                                                        |                        |                     |                                                         |                                                                           | Bienvenido          | Benvingut      | Benvido       | Ongi Etorri          |
| Interesado Datos Profe                                                            | sionales Declara                                                       | ación Interesado Datos                                                                                                    | Fiscales Anex                                          | os                     |                     |                                                         |                                                                           |                     |                |               |                      |
| Declaración Interesado                                                            |                                                                        |                                                                                                    | Guardar E                                              | Enviar a Firma         | Imprimir            |                                                         |                                                                           |                     |                |               | <b>R</b>             |
| Primer Apellido:                                                                  |                                                                        | Segundo Apellido:                                                                                                    |                                                        | Interesado<br>Norr     | bre:                | Documen                                                 | to Identificativo:                                                        |                     |                |               |                      |
|                                                                                   |                                                                        |                                                                                                    |                                                        | Datos a efectos fi     | scales              |                                                         |                                                                           |                     |                |               |                      |
|                                                                                   |                                                                        |                                                                                                    |                                                        | Situación Fami         | liar                |                                                         |                                                                           |                     |                |               |                      |
| C Situación 1<br>C Situación 2<br>C Situación 3                                   |                                                                        | N.I.F. Cón                                                                                                    | yuge:                                                  |                        |                     |                                                         |                                                                           |                     |                |               |                      |
|                                                                                   |                                                                        |                                                                                                    |                                                        | Discapacida            | 1                   |                                                         |                                                                           |                     |                |               |                      |
| C Sin discapacidad<br>C Igual o superior al 33% e in<br>C Igual o superior al 65% | nferior al 65%                                                         |                                                                                                    |                                                        | lecesita ayuda de ter  | ceras personas o l  | tiene movilidad red                                     | lucida                                                                    |                     |                |               |                      |
|                                                                                   |                                                                        |                                                                                                    |                                                        | Descendiente           | 'S                  |                                                         |                                                                           |                     |                |               |                      |
| Añadir Fila Borrar Fila                                                           | 3                                                                      |                                                                                                    |                                                        |                        |                     |                                                         |                                                                           |                     |                |               |                      |
| Borrar<br>No se han encontrado regist                                             | Año n                                                                  | acimiento Año Ad                                                                                                    | opción o Acogin                                        | niento Co              | mputado por en      | itero Disca                                             | apacidad Mo                                                               | vilidad reduci      | ida            |               |                      |
|                                                                                   |                                                                        |                                                                                                    |                                                        |                        |                     |                                                         |                                                                           |                     |                |               |                      |
|                                                                                   | _                                                                      |                                                                                                    |                                                        | Ascendiente            | s                   |                                                         |                                                                           |                     |                |               |                      |
| Añadir Fila Borrar Fila                                                           | 9                                                                      |                                                                                                    |                                                        | <u> </u>               | 01                  |                                                         |                                                                           |                     | _              |               |                      |
| No se han encontrado regist                                                       | ros                                                                    | Ano nacimie                                                                                                    | into                                                   | Convivencia            | Discapa             | actuad                                                  | movilidad red                                                             | ucida               |                |               |                      |
| Pensión compensatoria a favo<br>Anualidades por alimentos a fa                    | r del cónyuge. Impor<br>avor de hijos. Importe<br>or préstamos destina | te fijado judicialmente<br>e fijado judicialmente<br>dos a la adquisición o reh:                                                   | euros<br>euros<br>abilitación de su viv                | vienda habitual por lo | is que vaya a tener | r derecho a deducc                                      | ión por inversión el                                                      | n vivienda habitı   | ial en el IRPF | y sus retrib  | uciones              |

Corresponde con la última página de la declaración del interesado, en la que se reflejan los datos al pagador para efectuar la retención a cuenta del I.R.P.F. (modelo 145 de la AEAT).

El interesado puede, en lugar de presentar el modelo 145, rellenar los datos en la declaración que se le facilita, con lo que se entiende cumplido el trámite de informar al pagador.

El usuario trasladará a esta pantalla los datos fiscales declarados por el interesado.

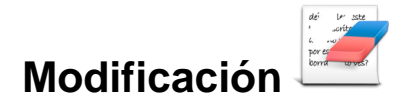

Permite realizar modificaciones en los datos de un impreso J mientras no ha sido aún *enviado a firma*.

Se muestra una pantalla para seleccionar el impreso J que se desea modificar. A tales efectos, se ofrecen diversos criterios de búsqueda, y se rellenará el campo o campos por los que se quiera realizar la búsqueda, pulsando el botón Filtrar.

| Modificación de Impresos J                     |          |          |            |                 |                                    |
|------------------------------------------------|----------|----------|------------|-----------------|------------------------------------|
|                                                |          |          |            |                 |                                    |
| Nombre:                                        |          |          |            |                 |                                    |
| Primer Apellido:                               |          |          |            |                 |                                    |
| Segundo Apellido:                              |          |          |            |                 | Filtrar                            |
| Documento Identificativo:                      | Tipo:    | <b>_</b> | Número:    |                 | Letra: Cancelar                    |
| Fecha Resolución Jubilación                    | <b>1</b> | hasta    | <b>B</b>   | Tipo Jubilación |                                    |
| Modificar Borrar                               |          |          |            |                 | Anterior 1-10 de 14 💌 Siguientes 4 |
| Seleccionar Nombre Interesado                  |          |          | D.I.       | Jubilación      | Fec. Resol. Jubil.                 |
| <ul> <li>ACOSTA PEREZ, JOSE ENRIQUE</li> </ul> | -        |          | D78411632D | Forzosa         | 22/07/2009                         |
| GOMEZ DE PRUEBAS, ANTONIO                      |          |          | P24252627  | Forzosa         |                                    |
| <ul> <li>HERASA ORTIZA, CUCA RESOLU</li> </ul> | JCION    |          | D24699171T | Forzosa         | 31/03/2010                         |
| <ul> <li>HERASSS, CUCA SIN APELLIDO</li> </ul> | )        |          | D10525038P | Voluntaria      | 31/03/2010                         |
| <ul> <li>LAPROBADOR DEDOMETRIOS, .</li> </ul>  | IUAN     |          | D50817432J | Forzosa         | 1/10/2009                          |
| MARCOS ALVAREZ, ROSAURA I                      | DE       |          | D44443333L | Forzosa         |                                    |
| <ul> <li>MARTINEZ CUBILLOS, CUCA</li> </ul>    |          |          | D42025699F | Forzosa         |                                    |
| MARTINEZ DE CASTRO, LOURDE                     | S        |          | D24272272G | Incapacidad     | 14/10/2005                         |
| ME VOY, AH DONDE                               |          |          | D23591799D | Incapacidad     | 23/02/2010                         |
| MIERCOLES ENERO, PRUEBA                        |          |          | D66622277∨ | Forzosa         |                                    |

| Antenor 11-10 de   | 12 Sigulentes 2 |
|--------------------|-----------------|
| Fec. Resol. Jubil. |                 |
| 1/11/2009          |                 |
| 10/06/2009         |                 |
| 7/07/2009          |                 |
| 1/10/2009          |                 |
| 1/11/2009          |                 |
| 20/06/2009         |                 |
| 31/07/2009         |                 |
| 14/04/2009         |                 |
| 1/01/2000          |                 |
|                    |                 |

A continuación se mostrarán en la parte inferior, los impresos J que cumplan con los requisitos de la búsqueda. Si hubiera más de 10 registros, pueden localizarse mediante el vínculo a los siguientes registros de 10 en 10 o a "mostrar todos" en pantalla, que también aparece en la caja en la que se muestra el intervalo de registros sobre el número total que cumple los criterios de la búsqueda.

Seleccionamos el impreso mediante el círculo de selección a su izquierda y pulsamos el botón Modificar.

| Modificar Borrar              |            |             | Anterior 1-10 de 12 Siguientes 2 |
|-------------------------------|------------|-------------|----------------------------------|
| Seleccionar Nombre Interesado | D.I.       | Jubilación  | Fec. Resol. Jubil.               |
| C M CARMEN DE LA              | DX19882261 | Voluntaria  | 1/11/2009                        |
| C MARIA LAGUARDIA METRIOS     | D24071949B | Voluntaria  | 10/06/2009                       |
| C ENRIQUE URBANO ARCOS        | D29969062Q | Forzosa     | 7/07/2009                        |
| O JUAN PROBADOR DOMETRIOS     | D50817432J | Voluntaria  | 1/10/2009                        |
| O DESIDERIO PEREZ LOPEZ       | P12345678  | Forzosa     | 1/11/2009                        |
| CUCA HERAS ORTIZ              | D51315947A | LOE         | 20/06/2009                       |
| O JULIO IGLESIAS GONZALEZ     | D11050990L | Incapacidad | 31/07/2009                       |
| C RAFAEL RODRIGUEZ PEREZ      | D29921010B | Forzosa     | 14/04/2009                       |
| O PRUEBA PRUEBA PRUEBA        | D00000001R | Voluntaria  | 1/01/2000                        |
| INIGO YNIGUEZ YNIGUEZ         | D07493709X | Voluntaria  |                                  |

Se mostrará el impreso J seleccionado, para su modificación.

# Comunes al alta y modificación

Para poder enviar a firma y firmar un impreso J se requiere haber rellenado los distintos campos de la aplicación. La aplicación solicitará en esos casos los datos que no pueden ser válidos por cualquier motivo o que falten siendo obligatorios, ya que no todos los campos de la aplicación son obligatorios (ej. estado civil, teléfono móvil, e-mail, sexo, número de registro de personal, datos fiscales...).

Determinados campos de las pantallas de recogida de datos presentan un icono de una lupa a su derecha . Pinchando en dicho icono se despliega una ventana de ayuda para poder seleccionar los posibles valores para dichos campos.

La selección se hace siempre de igual manera:

• Se escribe un valor en uno de los campos de la ventana.

Por ejemplo en la búsqueda de municipios escribimos "MADRID".

• Se pulsa en el botón Filtrar.

| 🏄 Jubil@ - Mi | icrosoft I | nternet Explorer      |         |
|---------------|------------|-----------------------|---------|
| Código        |            | Descripción madrid    | Filtrar |
| Seleccio      | nar C      | Cancelar              |         |
| Seleccion     | ar Códig   | o Municipio           |         |
| 0             | 73         | Humanes de Madrid     |         |
| 0             | 79         | Madrid                |         |
| 0             | 123        | Rivas-Vaciamadrid     |         |
| 0             | 127        | Rozas de Madrid (Las) |         |
|               |            |                       |         |
|               |            |                       |         |

Nos aparecen los municipios que contienen la palabra "MADRID".

- Pinchamos en el circulo de selección situado a la izquierda del valor que queremos traspasar a la pantalla de recogida de datos y
- Pulsamos el botón Seleccionar.

# Consulta de Cuerpos 🖳

Existe un caso particular en las ventanas de búsqueda, que es el de la ventana para **consulta de Cuerpos o Escalas** de la Administración (en "Datos profesionales" campos "Descripción del Cuerpo")

Para seleccionar el Cuerpo se ofrece una pantalla de búsqueda, que permite filtrar los resultados bien cumplimentado alguno de los campos –ej.: si conocemos el código del Registro Central de Personal-, o bien buscarlo por colectivos. En este último caso, al haber cientos de registros seleccionables, se ha añadido un sistema especial basado en la agrupación de los Cuerpos por colectivos.

Así, para encontrar los cuerpos pertenecientes a un colectivo:

- Seleccionaremos en la columna de la izquierda aquellos colectivos en que creamos que puede encontrarse el cuerpo que buscamos.
- Mediante las flechas situadas en el centro de la pantalla, pasamos esos colectivos a la columna de la derecha.
- Pulsando en el botón Filtrar, se mostrarán en la parte inferior aquellos cuerpos que se encuentran agrupados en esos colectivos.

|                                                |                                                 | Código                                                                                                    |                  |                            | Descri                | pción                              |  |
|------------------------------------------------|-------------------------------------------------|----------------------------------------------------------------------------------------------------|------------------|----------------------------|-----------------------|------------------------------------|--|
| Fecha Inicio V                                 | 'igencia:                                       | <b>B</b>                                                                                                    | Grupo:           | •                          |                       | Índice de Proporcionalidad:        |  |
| Fecha                                          | de Baja:                                        | <b>1</b>                                                                                                    | Edad Jubilación: |                            | Cuerpo                | Registro Central Personal:         |  |
|                                                |                                                 | Colectivo                                                                                                    |                  |                            | Seleccionados         |                                    |  |
|                                                |                                                 | Admon Civil Estado , SS<br>Archivos, Bibliotecas, Museos<br>Carrera Diplomática<br>Defensa<br>Enseñanza<br>Estadíctica<br>Forestales<br>Hacienda Pública, Aduanas<br>Ingenieros<br>Inspectores | Mover Todo       | Cortes Geni                | erales                | Filter                             |  |
| Seleccionar Can                                | celar                                           |                                                                                                    |                  |                            | ( <del>.</del>        |                                    |  |
| eccionar Código                                | Cuerp                                           |                                                                                                    | _                | Grupo                      | Indice Proporcionalid | lad Cuerpo Registro Ctral Personal |  |
| C 0001                                         | Auxilia                                         | ar administrativo Cortes Generales                                                                                                    |                  | 01                         | 10                    |                                    |  |
| 0 001                                          | Dedec                                           | tores taquígrafas y estenetinistes                                                                                                    |                  | A1                         | 10                    |                                    |  |
| C CG04                                         | Técnic                                          | nores, raquigraios y esterioripistas                                                                                                    |                  | Δ1                         | 10                    |                                    |  |
| C CGIZ                                         | Uijere                                          | s de las Cortes generales                                                                                                    |                  | 62                         | 4                     |                                    |  |
| C CG06<br>C CG01<br>C CG04<br>C CG05<br>C CG07 | Auxilia<br>Letrad<br>Redac<br>Técnic<br>Ujiere: | ar administrativo Cortes Generales<br>os de las Cortes Generales<br>tores, taquígrafos y estenotipicitas<br>o administrativos Cortes Generales<br>s de las Cortes generales                    |                  | C1<br>A1<br>A1<br>A1<br>C2 | ь<br>10<br>10<br>4    |                                    |  |

Al igual que en las demás pantallas de consulta, se traspasará nuestra selección al campo correspondiente pinchando en el círculo a su izquierda y pulsando el botón Seleccionar.

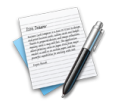

#### Envío a firma, Rechazo de firma e impresión del impreso J

Una vez cumplimentado correctamente el impreso J, podemos enviarlo a firmar y/o imprimirlo.

Estas opciones se encuentran como botones en el propio impreso J que estemos dando de alta o modificando.

El envío a firma realiza las validaciones previas para permitir la posterior firma electrónica del impreso J, quedando el registro en situación *Validado*. Solamente los usuarios autorizados a firmar podrán realizar la firma definitiva o rechazarla.

La impresión produce un impreso J en formato PDF firmado electrónicamente.

Tanto para el **envío a firma** como para la **impresión**, el sistema se asegurará de que los contenidos grabados en el impreso sean los necesarios y cumplan las reglas establecidas. En caso contrario, se mostrarán los errores generados para su subsanación.

| * 400° #                                                                                                    | T TO COLLECTOR                                                                                                    | DIRECCION GEN<br>DE PERSONAL Y                                                                                                    | IERAL DE COSTES<br>PENSIONES PÚBLICAS                                                                                                    | ;                                             |                 | de Jubilaci | ón de Clases Pasivas    |            |           | 22-EI   | NE-2010     |
|----------------------------------------------------------------------------------------------------|----------------------------------------------------------------------------------------------------|----------------------------------------------------------------------------------------------------|----------------------------------------------------------------------------------------------------|-----------------------------------------------|-----------------|-------------|-------------------------|------------|-----------|---------|-------------|
| Jesús García Vergara - SUB.                                                                                                    | ORAL.GEST.RR.HH.MEH                                                                                                    | I.                                                                                                    |                                                                                                    |                                               |                 |             |                         | Bienvenido | Benvingut | Benvido | Ongi Etorri |
| Error                                                                                                    |                                                                                                    |                                                                                                    |                                                                                                    |                                               |                 |             |                         |            |           |         |             |
| Datos Interesado: Nombr     Datos Interesado: Primer     Datos Interesado: Topo de     Datos Interesado: Nomer     Datos Interesado: Nombr     Datos Interesado: Nombr     Datos Interesado: Nombr     Datos Interesado: Nombr     Datos Interesado: Nombr     Datos Interesado: Nombr     Datos Interesado: Nombr     Datos Interesado: Nombr     Datos Interesado: Nombr     Datos Interesado: Nombr | e es obligatorio<br>Apellido es obligatorio<br>Documento Identifica<br>de Documento Ident<br>de Nacimiento es obligatorio<br>es obligatorio para p<br>Apellido es obligatorio<br>Documento Identifica<br>o del Documento Identifica<br>o del Documento Identifica<br>es obligatorio<br>de Nacimiento es obligatorio | )<br>tivo es obligatorio<br>fricativo es obligator<br>gatoria<br>oder realizar la Firm<br>o para poder realizar<br>tivo es obligatorio p<br>filicativo es obligator<br>gatoria para poder re<br>ación Interesado | io<br>la del ImpresoJ<br>la Firma del ImpresoJ<br>ra poder realizar la Fir<br>io para poder realizar la<br>sealizar la Firma del Impi<br>Datos Fiscales An | na del ImpresoJ<br>i Firma del Impre:<br>esoJ | 50J             |             |                         |            |           |         |             |
| Interesatio Datos Pio                                                                                                    |                                                                                                    |                                                                                                    | Datus Fiscales - All                                                                                                    | 3405                                          |                 |             |                         |            |           |         |             |
| nteresado                                                                                                    | Guar                                                                                                    | dar Enviar a F                                                                                                    | irma Imprimir                                                                                                    | Dates Per                                     |                 |             |                         |            |           |         | <u></u>     |
| *Drimor                                                                                                    | Apollida:                                                                                                    |                                                                                                    |                                                                                                    | Datos Pers                                    | sonales         |             |                         |            |           |         |             |
| Segundo                                                                                                    | Apellido:                                                                                                    |                                                                                                    |                                                                                                    |                                               |                 | Do          | cumento Identificativo: |            | -         |         |             |
| oogunuo                                                                                                    | *Nombre:                                                                                                    |                                                                                                    |                                                                                                    |                                               | ^1ipo:          |             | lumero:                 |            | Letra:    |         |             |
| Est                                                                                                    | ado Civil:                                                                                                    |                                                                                                    | 1                                                                                                    |                                               | N.I.F.:         |             | Se:                     | (0)        | <u>-</u>  |         |             |
|                                                                                                    | Email:                                                                                                    | -                                                                                                    | -                                                                                                    |                                               | Teléfono Móvil: |             | *Fecha Nacimien         | to:        | 120       |         |             |
|                                                                                                    |                                                                                                    |                                                                                                    |                                                                                                    | Develo III - De                               | - Idenala       |             |                         |            |           |         |             |
| Tino Vía                                                                                                    |                                                                                                    | -                                                                                                    | Nombre:                                                                                                    | Domicilio Re                                  | esidencia       | Defei       | ESPAÑA                  |            | -         |         |             |
| npo ma.                                                                                                    | Nº-                                                                                                    | km:                                                                                                    | Portal:                                                                                                    | Esc.                                          | <b></b>         | Pais.       |                         |            | _         |         |             |
|                                                                                                    | Bloque:                                                                                                    | Planta:                                                                                                    | Puerta:                                                                                                    |                                               |                 | Provincia:  | MADRID                  |            |           |         |             |
|                                                                                                    |                                                                                                    | Teléfono:                                                                                                    |                                                                                                    | C.P.:                                         |                 | Localidad:  |                         |            | _ Q       |         |             |
|                                                                                                    |                                                                                                    |                                                                                                    |                                                                                                    | Domicilio Noti                                | ficaciones      |             |                         |            |           |         |             |
| Tipo Vía:                                                                                                    |                                                                                                    | -                                                                                                    | Nombre:                                                                                                    |                                               |                 | País:       | ESPAÑA                  |            | 0         |         |             |
|                                                                                                    | Nº:                                                                                                    | Km:                                                                                                    | Portal:                                                                                                    | Esc:                                          | •               | Duration    | MADRID                  |            |           |         |             |
|                                                                                                    | Bloque:                                                                                                    | Planta:                                                                                                    | Puerta:                                                                                                    |                                               |                 | Provincia:  | Incorre                 |            | _ ~       |         |             |
|                                                                                                    |                                                                                                    | Teléfono:                                                                                                    |                                                                                                    | C.P.:                                         |                 | Localidad:  | I                       |            | 0         |         |             |

El **rechazo de firma** se puede realizar para *devolver* aquellos impresos en situación *Validado* a la situación *Pendiente,* con lo que no podrán ser firmados hasta un nuevo **envío a firma.** Lo puede realizar el usuario desde el menú de Consultas.

| GOBERNO<br>DE ESPAÑA<br>MINISTERIO<br>DE ESPAÑA<br>HACIENDA | ARÍA DE ESTADO<br>IENDA Y PRESUPUESTOS<br>ARÍA GENERAL<br>SUPUESTOS Y GASTOS<br>IÓN GENERAL DE COSTES<br>SONAL Y PENSIONES PÚBLICAS |                        | <b>Jubil@</b><br>Tramitación Electrónica del Impreso<br>de Iniciación de Oficio de una Pensión<br>de Jubilación de Clases Pasivas |                    | Menú Principal<br>22-ENE-2010 |
|-------------------------------------------------------------|----------------------------------------------------------------------------------------------------|------------------------|----------------------------------------------------------------------------------------------------|--------------------|-------------------------------|
| Jesús Garoía Vergara - SUB.ORAL.GEST.RR.HH.MEH              |                                                                                                    |                        | Bie                                                                                                    | envenido Benvingut | Benvido Ongi Etorri           |
| Consulta de Impresos J                                      |                                                                                                    |                        |                                                                                                    |                    |                               |
|                                                             |                                                                                                    |                        |                                                                                                    |                    | <u></u>                       |
| Estado ImpresoJ                                             | Validado 💌                                                                                                    | lipo Jubilación        |                                                                                                    |                    |                               |
| Fecha Alta                                                  | L@                                                                                                    | hasta                  | ×                                                                                                    | Filtrar            | _                             |
| Fecha Resolución Jubilación                                 | <sup>1</sup>                                                                                                    | hasta                  | <sup>1</sup>                                                                                                    | Cancelar           |                               |
| Fecha Firma                                                 | 100                                                                                                    | hasta                  | 12                                                                                                    |                    |                               |
| Fecha Incorporación                                         | 10                                                                                                    | hasta                  | 100                                                                                                    |                    |                               |
|                                                             |                                                                                                    |                        |                                                                                                    |                    |                               |
| Modificar Firmar Enviar a Firma Rechazar Fi                 | rma Consulta Detallada                                                                                                    | Imprimir Borrar        |                                                                                                    |                    |                               |
| Seleccionar Nombre Interesado                               | D.I. Jubilaci                                                                                                    | ión Fec. Resol. Jubil. | Estado Fecha Firma                                                                                                    | Fecha Incorpora    | ción                          |
| MARIA LAGUARDIA METRIOS                                     | D24071949B Voluntar                                                                                                    | ia 10/06/2009          | Validado                                                                                                    |                    |                               |
| C DESIDERIO PEREZ LOPEZ                                     | P12345678 Forzosa                                                                                                    | 1/11/2009              | Validado                                                                                                    |                    |                               |
|                                                             |                                                                                                    |                        |                                                                                                    |                    |                               |
|                                                             |                                                                                                    |                        |                                                                                                    |                    |                               |
|                                                             |                                                                                                    |                        |                                                                                                    |                    |                               |
|                                                             |                                                                                                    |                        |                                                                                                    |                    |                               |
|                                                             |                                                                                                    |                        |                                                                                                    |                    |                               |
|                                                             |                                                                                                    |                        |                                                                                                    |                    |                               |
|                                                             |                                                                                                    |                        |                                                                                                    |                    |                               |
|                                                             |                                                                                                    |                        |                                                                                                    |                    |                               |
|                                                             |                                                                                                    |                        |                                                                                                    |                    |                               |
|                                                             |                                                                                                    |                        |                                                                                                    |                    |                               |
|                                                             |                                                                                                    |                        |                                                                                                    |                    |                               |
|                                                             |                                                                                                    |                        |                                                                                                    |                    |                               |
|                                                             |                                                                                                    |                        |                                                                                                    |                    |                               |

Para rechazar una firma y devolver un registro al estado *Pendiente*:

- Desde el menú Consultas seleccionaremos los registros a buscar. Si el registro que deseamos se encuentra en situación Validado, se activará el botón Rechazar firma.
- Pulsando en dicho botón, el registro pasa automáticamente a situación *Pendiente*, en la que podrá ser modificado.

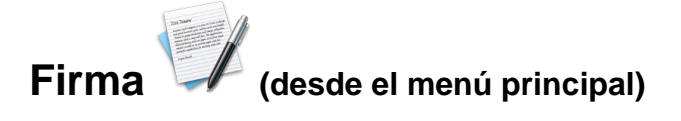

Se muestra una pantalla para seleccionar aquellos impresos J que se desee firmar.

# La firma conlleva la inclusión, en un proceso posterior transparente para el usuario, del impreso J en el Sistema de Información de Clases Pasivas.

- Se mostrarán en pantalla, pulsando el botón filtrar, los registros que se encuentren en situación *Validado*.
- Seleccionamos los registros deseados activando el círculo de verificación situado a su izquierda y pulsamos el botón Firmar.
- También podemos seleccionar/deseleccionar todos los registros pinchando en los vínculos <u>Seleccionar Todos</u> – <u>No Seleccionar Nada</u>.

| GOBIERNO<br>DE ESPAÑA                                           | MINISTERIO<br>DE ECONOMÍA<br>Y HACIENDA | SECRETARÍA DE ESTADO<br>DE HACIENDA Y PRESUPUESTOS<br>SECRETARÍA GENERAL<br>DE PRESUPUESTOS Y GASTOS<br>DIRECCIÓN GENERAL DE COSTES<br>DE PERSONAL Y PENSIONES PÚBLICAS | <b>Jubil@</b><br>Tramitación Electrónica del Impres<br>de Iniciación de Oficio de una Pensi<br>de Jubilación de Clases Pasivas |                    | Menú Principal<br>27-ENE-2010 |
|-----------------------------------------------------------------|-----------------------------------------|----------------------------------------------------------------------------------------------------|----------------------------------------------------------------------------------------------------|--------------------|-------------------------------|
| 🔒 Jesús García Vergara - SUB.G                                  | RAL.GEST.RR.HH.MEH                      |                                                                                                    |                                                                                                    | Bienvenido Benving | jut Benvido Ongi Etorri       |
| Firma de Impresos J<br>Firmar<br>Seleccionar Todo   No Seleccio | narNada                                 |                                                                                                    |                                                                                                    |                    | æ                             |
| Seleccionar Nombre Intere                                       | sado                                    | D.I.                                                                                                    | Jubilación                                                                                                    | Fec. Resol. Jubil. |                               |
| MARIA LAGUAI                                                    | RDIA METRIOS                            | D24071949B                                                                                                    | Voluntaria                                                                                                    | 10/06/2009         |                               |
| DESIDERIO PE                                                    | REZ LOPEZ                               | P12345678                                                                                                    | Forzosa                                                                                                    | 1/11/2009          |                               |
|                                                                 |                                         |                                                                                                    |                                                                                                    |                    |                               |

#### Comenzará entonces el proceso de firma de los documentos J.

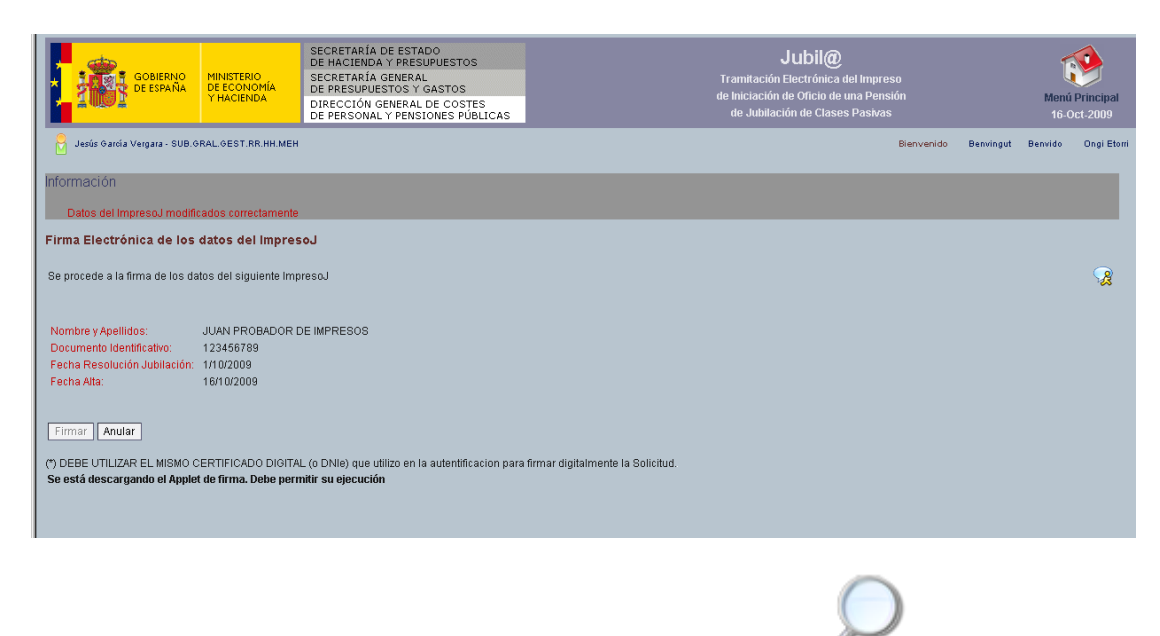

Firma de un impreso J, desde consulta &

| Gobierno<br>De España         | MINISTERIO<br>DE ECONOMÍA<br>Y HACIENDA | SECRETARÍA DE ESTADO<br>DE HACIENDA Y PRESUPUESTOS<br>SECRETARÍA GENERAL<br>DE PRESUPUESTOS Y GASTOS<br>DIRECCIÓN GENERAL DE COSTES<br>DE PERSONAL Y PENSIONES PÚBLICAS | Jubil@<br>Tramitación Electrónica d<br>de Iniciación de Oficio de<br>de Jubilación de Clase: | lel Impreso<br>una Pensión<br>s Pasivas | Menú Principal<br>26-ENE-2010 |
|-------------------------------|-----------------------------------------|----------------------------------------------------------------------------------------------------|----------------------------------------------------------------------------------------------|-----------------------------------------|-------------------------------|
| Mariano Lázaro Peralta - SUB  | .GRAL.GEST.RR.HH.ME                     | :H                                                                                                    |                                                                                              | Bienvenido Benvingut B                  | Jenvido Ongi Etorri           |
| Firma Electrónica de los      | datos del Impres                        | Lo                                                                                                    |                                                                                              |                                         |                               |
|                               |                                         |                                                                                                    |                                                                                              |                                         |                               |
|                               |                                         |                                                                                                    |                                                                                              |                                         |                               |
| Los impresos que se van a tim | iar son:                                |                                                                                                    |                                                                                              |                                         |                               |
| Nombre                        | _                                       | D.I.                                                                                                    | Fec. Resol. Jubil.                                                                           | Fecha Alta                              |                               |
| MARIA LAGUARDIA METRIO        | s                                       | P12343676<br>D24071949B                                                                                                    | 1/11/2009                                                                                    | 30/10/2009                              |                               |
| (*) DEBE UTILIZAR EL MISMO C  | ERTIFICADO DIGITA                       | L (o DNIe) que utilizo en la autentificacion para                                                                                                    | firmar digitalmente la Solicitud.                                                            |                                         |                               |
|                               |                                         |                                                                                                    |                                                                                              |                                         |                               |
|                               |                                         |                                                                                                    |                                                                                              |                                         |                               |

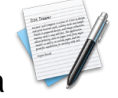

Firma de varios impresos J, desde Firma

En el proceso de firma, inicialmente se nos muestra una de las anteriores pantallas en las que aún está deshabilitado el botón Firmar. Tras unos segundos, se mostrará el siguiente cuadro de diálogo para verificar la firma digital de la aplicación.

| GOBIERNO<br>DE ESPAÑA<br>VIACIENDA<br>GEESPAÑA<br>VIACIENDA<br>GEESPAÑA<br>VIACIENDA<br>GEESPAÑA<br>VIACIENDA                                                                                                 | DE ESTADO JU<br>Y PRESUPUESTOS JU<br>GENERAL Tramitación Elec<br>STOS Y GASTOS de Iniciación de O<br>SEVERAL DE COSTES de Iniciación de O<br>de Jubilación de O | <b>Jubil@</b><br>Tramitación Electrónica del Impreso<br>de Iniciación de Oficio de uma Pensión<br>de Jubilación de Clases Pastvas |                     |  |
|----------------------------------------------------------------------------------------------------|----------------------------------------------------------------------------------------------------|----------------------------------------------------------------------------------------------------|---------------------|--|
| Jesús García Vergara - SUB.GRAL.GEST.RR.HH.MEH                                                                                                    |                                                                                                    | Bienvenido Benvingut                                                                                                    | Benvido Ongi Etorri |  |
| Información                                                                                                    |                                                                                                    |                                                                                                    |                     |  |
| Datos del ImpresoJ modificados correctamente                                                                                                    | dvertencia - Seguridad                                                                                                    | ×                                                                                                    |                     |  |
| Firma Electrónica de los datos del ImpresoJ<br>Se procede a la firma de los datos del siguiente ImpresoJ                                                                                                    | La firma digital de la aplicación no se puede verificar.<br>¿Desea ejecutar la aplicación?                                                                      |                                                                                                    | <b>2</b>            |  |
| Nombre y Apellidos:         JUAN PROBADOR DE IMPRESOS           Documento Identificativo:         123456789           Fecha Resolución Jubilación:         11/0/2009           Fecha Alta:         16/10/2009 | Editor: Entrust De: http://preveb5000.central.sepg.minhac.age:8001  Confiar siempre en el contenido de este editor.]                                            |                                                                                                    |                     |  |
| Firmar Anular<br>(*) DEBE UTILIZAR EL MISMO CERTIFICADO DIGITAL (o DNIe) que<br>Se está descargando el Applet de firma. Debe permitir su ejecu                                                                | Ejecular Cancelar La firma digital no se puede verificar mediante una fuente de confarsa. Ejecule esta aplicación solamente si confia en el Mis información     |                                                                                                    |                     |  |

Seleccionando Ejecutar, quedará habilitado el botón Firmar.

|                                                                               | MINISTERIO<br>DE<br>DE ECONOMÍA<br>DE                                               | CRETARÍA DE ESTA<br>HACIENDA Y PRES<br>CRETARÍA GENERA<br>PRESUPUESTOS Y | ADO<br>SUPUESTOS<br>L<br>GASTOS                                              | Tramitación E                                                 | lubil@<br>ilectrónica del Impreso | <b>()</b>                    |
|-------------------------------------------------------------------------------|-------------------------------------------------------------------------------------|--------------------------------------------------------------------------|------------------------------------------------------------------------------|---------------------------------------------------------------|-----------------------------------|------------------------------|
| Advertencia - Seguridad                                                       |                                                                                     |                                                                          |                                                                              |                                                               |                                   |                              |
|                                                                               |                                                                                     | La firma d<br>¿Desea ej                                                  | digital de la aplic<br>jecutar la aplica                                     | ación no se puede v<br>ción?                                  | erificar.                         |                              |
| Nombre: sgifeApplet<br>Editor: DESCRIPCION DES<br>De: http://preweb9000       | CRIPCION FIRMA IGAE - ENTII<br>.central.sepg.minhac.age:800<br>ildo de este editor. | ad intervencion ge                                                       | eneral de la administr                                                       | NACION DEL ESTADO - CIF 528                                   | 126015F - ENTIDAD INTERVENCIO     | ÓN GENERAL DE LA ADMINISTRAC |
|                                                                               |                                                                                     | La fi<br>coni<br>desa                                                    | irma digital no se puede ver<br>fianza. Ejecute esta aplicaci<br>arrollador. | ificar mediante una fuente de<br>ón solamente si confía en el | Más información                   |                              |
| Firmar Anular<br>(*) DEBE UTILIZAR EL MISMO (<br>Se está descargando el Apple | CERTIFICADO DIGITAL (0 D<br>ti de firma. Debe permitir s                            | NIe) que utilizo en l:<br>u ejecución                                    | a autentificacion para l                                                     | irmar digitalmente la Solici                                  | tud.                              |                              |

Durante el proceso de firma, podría ocurrir que los cuadros de diálogo no muestren en pantalla toda la información requerida. Esto es debido a la resolución de pantalla que tengamos habilitada en el equipo. Es el caso que se muestra en la imagen superior.

En estos casos, deberemos desplazar el cuadro de diálogo para permitir verlo en su totalidad y acceder a los botones que previamente no veíamos, como se muestra en la imagen inferior:

|                               | GOBIERNO                                                         | MINISTERIO ,                                              | SECRETARÍA DE ESTADO<br>DE HACIENDA Y PRESUPUESTOS<br>SECRETARÍA GENERAL     | Jubil@<br>Tramitación Electrónica del Impreso         |                                                      |
|-------------------------------|------------------------------------------------------------------|-----------------------------------------------------------|------------------------------------------------------------------------------|-------------------------------------------------------|------------------------------------------------------|
| La firm<br>¿Desea             | na digital de l<br>a ejecutar la                                 | a aplicación no<br>aplicación?                            | se puede verificar.                                                          |                                                       | Menú Principal<br>26-ENE-2010<br>Benvido Ongi Etorri |
| )AD INTERVENCIC               | N GENERAL DE LA A                                                | DMINISTRACION DEL E                                       | TADO - CIF 52826015F - ENTIDAD INTERVENCIÓN                                  | I GENERAL DE LA ADMINISTRACIÓN DEL ESTADO - CIF 52826 | 015F                                                 |
| l                             |                                                                  |                                                           |                                                                              |                                                       |                                                      |
|                               |                                                                  |                                                           |                                                                              | Ejecutar                                              | elar                                                 |
| U                             | La firma digital no se<br>confianza. Ejecute e<br>desarrollador. | puede verificar mediante :<br>sta aplicación solamente si | ina huente de<br>conña en el Más información                                 |                                                       |                                                      |
| (*) DEBE UTIL<br>Se está desc | ular<br>JZAR EL MISMO (<br>argando el Apple                      | CERTIFICADO DIGITA<br>t de firma. Debe perr               | _ (o DNIe) que utilizo en la autentificacion pa<br><b>ritir su eiecución</b> | ra firmar digitalmente la Solicitud.                  |                                                      |
|                               | - 3                                                              |                                                           |                                                                              |                                                       |                                                      |
|                               |                                                                  |                                                           |                                                                              |                                                       |                                                      |

Una vez firmado un impreso J, queda en situación *Firmado*. En esa situación todavía puede ser borrado, desde el menú *Consultas*, para que no sea

incorporado a posteriori al Sistema de Información de Clases Pasivas. Sin embargo, una vez realizado el proceso de incorporación a ese Sistema, **queda en estado** *Enviado* **y posteriormente** *Incorporado*, **y ya no es posible borrarlo.** El proceso se desarrolla por la noche de forma automática con los impresos J que se encuentren en ese momento firmados.

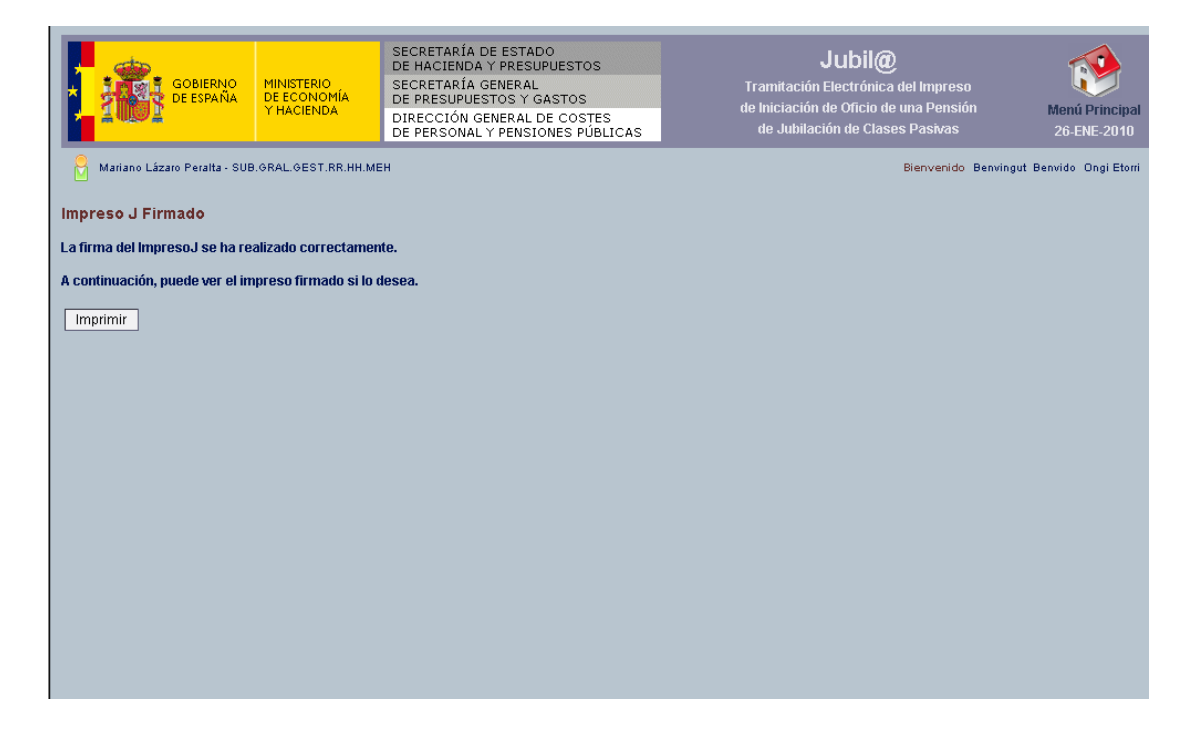

# Consulta 🔎

Permite consultar los impresos J del órgano de jubilación, que se pueden visualizar independientemente del estado en que se encuentren (pendientes, validadas, firmadas, enviadas, incorporadas). Según el estado de los impresos que se visualizan podrán realizarse las siguientes acciones:

- Impresos en estado *Pendiente:* modificar, enviar a firma, borrar, imprimir, consulta detallada
- Impresos en estado *Validado:* firmar (si el usuario dispone de autorización para firma) o rechazar para devolverlos al estado Pendiente, consulta detallada o imprimir.
- Impresos en estado *Firmado:* consulta detallada, imprimir o borrar.
- Impresos en estados de *Enviado* o *Incorporado*: consulta detallada o imprimir.

¿Cómo se realiza la búsqueda de impresos?

- Se muestra una pantalla para buscar los impresos J conforme a unos criterios de selección: Se rellenará alguno de los campos para hacer una búsqueda y se pulsará en el botón Filtrar.
- A continuación se mostrarán en la parte inferior, los impresos J que cumplan con los requisitos de la búsqueda.
- Seleccionamos el impreso mediante el botón de selección a su izquierda y pulsamos el botón correspondiente a la acción que se nos permita realizar en función del estado de la solicitud, MODIFICAR, FIRMAR, ENVIAR A FIRMA, RECHAZAR FIRMA, CONSULTA DETALLADA, IMPRIMIR o BORRAR.

| GOBIERNO<br>DE ESPAÑA<br>GOBIERNO<br>DE ESPAÑA<br>HACIENDA<br>DE PRESUM<br>HACIENDA | A DE ESTADO<br>DA Y PRESUPUESTOS<br>A GENERAL<br>JESTOS Y GASTOS<br>GENERAL DE COSTES<br>AL Y PENSIONES PÚBLICAS |                             | Menú Principal<br>26-ENE-2010 |                               |
|-------------------------------------------------------------------------------------|----------------------------------------------------------------------------------------------------|-----------------------------|-------------------------------|-------------------------------|
| Jesús Garoía Vergara - SUB.ORAL.GEST.RR.HH.MEH                                      |                                                                                                    |                             | Bienvenido                    | Benvingut Benvido Ongi Etorri |
| Consulta de Impresos J                                                              |                                                                                                    |                             |                               | 2                             |
| Estado ImpresoJ                                                                     | Pendiente                                                                                                    | Tipo Jubilación             |                               |                               |
| Fecha Alta                                                                          | 20                                                                                                    | hasta                       | <b>1</b> 20                   | Filtrar                       |
| Fecha Resolución Jubilación                                                         | 1                                                                                                    | hasta                       | <b>1</b>                      | Cancelar                      |
| Fecha Firma                                                                         | 20                                                                                                    | hasta                       | B                             |                               |
| Fecha Incorporación                                                                 | 20                                                                                                    | hasta                       | Ba                            |                               |
|                                                                                     |                                                                                                    |                             |                               |                               |
| Modificar Firmar Enviar a Firma Rechazar Firma                                      | Consulta Detallada                                                                                               | Imprimir Borrar             |                               |                               |
| Seleccionar Nombre Interesado                                                       | D.I.                                                                                                    | Jubilación Fec. Resol. Jubi | il. Estado Fecha Firma F      | echa Incorporación            |
| PRUEBA PRUEBA ERROR                                                                 | D00333555D                                                                                                    | Voluntaria<br>-             | Pendiente                     |                               |
| O ERROR PRUEBA DOS                                                                  | D0000001R                                                                                                    | Forzosa                     | Pendiente                     |                               |
| O INIGO YNIGUEZ YNIGUEZ                                                             | D07493709X                                                                                                    | Voluntaria                  | Pendiente                     |                               |
| ANTONIONIO PROBADOR DACUERPOS                                                       | P123465987                                                                                                    | Forzosa 1/10/2009           | Pendiente                     |                               |
| O USUARIOS PRUEBA SEGUNDA                                                           | D00000013J                                                                                                    | Forzosa                     | Pendiente                     |                               |
| O DEMETRIO DEMETRIOS DEMETRIOS                                                      | P541456874                                                                                                    | Voluntaria                  | Pendiente                     |                               |
| U JUAN LAPROBADOR DEDOMETRIOS                                                       | D50817432J                                                                                                    | Forzosa 1/10/2009           | Pendiente                     |                               |
|                                                                                     |                                                                                                    |                             |                               |                               |

# Inclusión de documentos anexos a las solicitudes (desde alta y modificación)

Mediante la pestaña "**Anexos**" situada en la parte superior de las ventanas de edición de solicitudes, se accede a una pantalla que permite añadir documentos en distintos formatos para ser anexados a la solicitud.

- Para cada documento se requiere una pequeña descripción, a rellenar por el usuario para su fácil localización. También un tipo de documento (Dictamen médico, Poder de representación, ...).
- Mediante el botón EXAMINAR el usuario accede a sus propias carpetas, donde previamente habrá situado el documento a enviar, para seleccionar el documento.
- En el campo Organismo pondremos el código correspondiente al órgano de jubilación que figure en el Directorio Común a toda la Administración y Organismos Públicos. Consulta de unidades y oficinas en DIR3. http://administracionelectronica.gob.es/ctt/dir3/descargas
- En el campo **Origen** se seleccionara "Administración" excepto cuando el tipo de documento sea *Pago Exterior* o *Poder de representación* que se seleccionara "Ciudadano".
- Si en el campo **Estado de Elaboración** se selecciona "Copia electrónica autentica de documento papel" también deberá rellenar el campo **Resolución** (el formato es el que se indica pinchando en el interrogante?).

| Alta Anexo       |                                   |                        |                            |                                                                                     |               |  |  |
|------------------|-----------------------------------|------------------------|----------------------------|-------------------------------------------------------------------------------------|---------------|--|--|
| *Descr           | pción:                            | *Tipo:                 | ▼ *Fichero:                | Examinar                                                                            |               |  |  |
|                  |                                   | Datos ob               | ligatorios para ENI        |                                                                                     |               |  |  |
| *Orga            | nismo:                            |                        | *Origen                    | Resolución: ?                                                                       |               |  |  |
| *Estado de Elabo | ación: Copia electrónica auténtic | a de documento papel 💌 | Ciudadano O Administración | Ayuda Resolución                                                                    | ×             |  |  |
|                  |                                   |                        |                            | El campo Resolución debe tener el sigui                                             | ente formato: |  |  |
|                  |                                   |                        | Añadir                     | <ul> <li>Numérico mayor que 200</li> <li>N x N ppp (donde N es numérico)</li> </ul> |               |  |  |

Una vez rellenos los campos, pulsaremos el botón AÑADIR, y el usuario tendrá que firmar cada uno de los archivos que anexe. Si le aparece la siguiente pantalla pulsara sobre el botón **Ejecutar**.

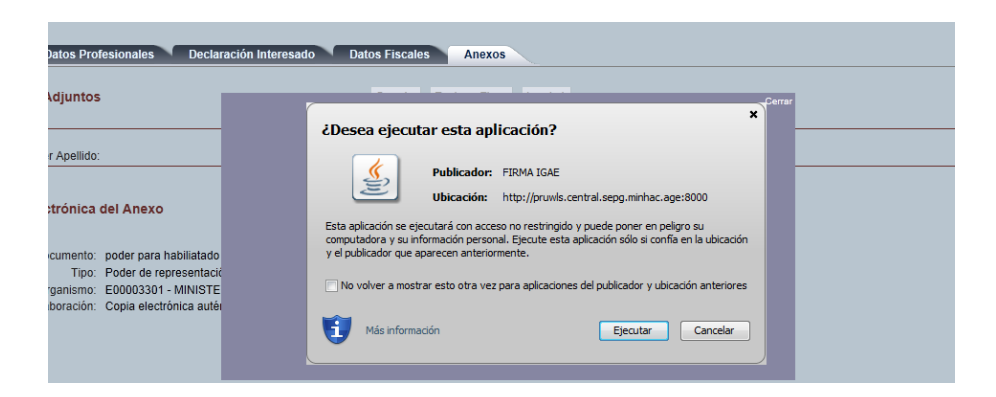

Después le aparecerá la siguiente pantalla y pulsara sobre el botón Firmar.

| sado Datos Profesionales                                                                                      | Declaración Interesado Datos Fiscale                                               | s Anexos   |                           |  |
|----------------------------------------------------------------------------------------------------|------------------------------------------------------------------------------------|------------|---------------------------|--|
| Ficheros Adjuntos                                                                                             |                                                                                    |            |                           |  |
|                                                                                                    |                                                                                    | Interesado |                           |  |
| Primer Apellido:                                                                                              | Segundo Apellido:                                                                  | Nombre:    | Documento Identificativo: |  |
|                                                                                                    |                                                                                    |            |                           |  |
| Documento: habiliatado<br>Tipo: Poder de n<br>Organismo: E0000330                                             | epresentación<br>1 - MINISTERIO DE DEFENSA                                         |            |                           |  |
| Documento: habiliatado<br>Tipo: Poder de n<br>Organismo: E0000330<br>Estado Elaboración: Copia elec           | epresentación<br>1 - MINISTERIO DE DEFENSA<br>trónica auténtica de documento papel |            |                           |  |
| Documento: habiliatado<br>Tipo: Poder de n<br>Organismo: E0000330<br>Estado Elaboración: Copia elec<br>Firmar | epresentación<br>I - MINISTERIO DE DEFENSA<br>trónica autêntica de documento papel |            |                           |  |

A continuación le aparecerá la pantalla para seleccionar su certificado y una ventana pidiendo la contraseña del certificado, si la tuviera, para confirmar la operación (esta ventana a veces no se ve en el centro de la pantalla y hay que buscarla en el pie).

| 🚮 🔄 📰 🛋 🏈 🗰 🕰 🦉 🔍 | 0 Bandeja de entrada | 🧲 Jubil@ - Windows I • | W Manual del Usuario | 🙆 Se están firmando d |
|-------------------|----------------------|------------------------|----------------------|-----------------------|
|                   |                      | []                     | [ —                  |                       |
|                   |                      |                        |                      |                       |

| Se estár                  | i firmando datos con su clave privada de firma                         |
|---------------------------|------------------------------------------------------------------------|
| egundo Apellido:          | Una aplicación está solicitando acceso a un elemento protegido.        |
| DEFENSA<br>documento pape | Contraseña para:<br>Clave privada de CryptoAP  <br>Recordar contraseña |
|                           | Aceptar Cancelar Detalles                                              |

Pulsamos sobre el botón guardar de la parte superior y con esto el documento se adjuntará a la solicitud. En la parte inferior de la pantalla veremos que el documento aparece listado, con la descripción que dio el usuario.

 Podemos borrar documentos anexados, marcándolos con el cuadro de selección que tienen a la izquierda en ese listado y pulsando el botón BORRAR.

# Carga masiva de impresos J

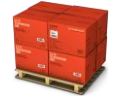

Mediante esta opción del menú se accederá a la pantalla para la incorporación de documentos J realizados desde aplicaciones externas a Jubil@, en formato XML para su firma y/o impresión desde Jubil@.

Para verificar que el fichero XML cumple los estándares fijados, es posible efectuar una validación del mismo **sin que los registros se incorporen a Jubil**@, mediante el botón Validar Carga Impresos J.

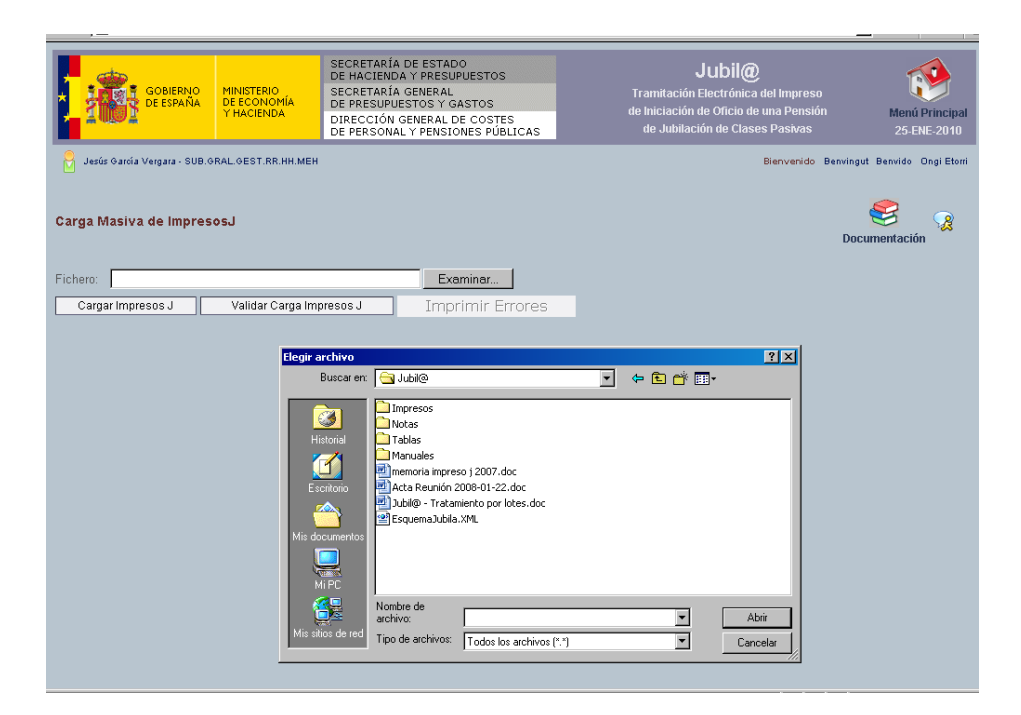

El formato obligatorio para el fichero de entrada es XML, y se debe ajustar al esquema XSD que se proporciona al usuario.

Los impresos J incluidos en el fichero pertenecen al Órgano de Jubilación del usuario que está ejecutando la aplicación.

El proceso de carga afecta a la totalidad del fichero importado; es decir, o se cargan todos los impresos J contenidos en el fichero, o no se carga ninguno.

- Pinchando en el botón Examinar, se abre un cuadro de diálogo para seleccionar el fichero XML a importar.
- Una vez seleccionado (mediante doble clic o pulsando Abrir en el cuadro de diálogo), podremos realizar la importación, pinchando en el botón Cargar Impresos J.

La aplicación comprueba que el fichero de entrada XML es un documento XML válido, para cada impreso J contenido en el archivo.

| GOBIERNO<br>DE ESPAÑA<br>GE ESPAÑA<br>HINISTERIO<br>DE ECONOMÍA<br>HACIENDA<br>CECONOMÍA<br>HACIENDA<br>DIRECCIÓN<br>DE PESUPUE |                        | SECRETARÍA DE ESTADO<br>DE HACIENDA Y PRESUPUESTOS<br>SECRETARÍA GENERAL<br>DE PRESUPUESTOS Y GASTOS<br>DIRECCIÓN GENERAL DE COSTES<br>DE PERSONAL Y PENSIONES PÚBLICAS | <b>Jubil@</b><br>Tramitación Electrónica del Impreso<br>de Iniciación de Oficio de una Pensión<br>de Jubilación de Clases Pastvas | Menú Principal<br>25-ENE-2010 |
|----------------------------------------------------------------------------------------------------|------------------------|----------------------------------------------------------------------------------------------------|----------------------------------------------------------------------------------------------------|-------------------------------|
| Jesús García Vergara - SUB                                                                                                    | 9.GRAL.GEST.RR.HH.MEH  |                                                                                                    | Bienvenido Be                                                                                                    | nvingut Benvido Ongi Etorri   |
| nformación                                                                                                    |                        |                                                                                                    |                                                                                                    |                               |
| <ol> <li>El Fichero XML que se que</li> <li>Impresos J válidos: 0</li> <li>Impresos J NO válidos: 0</li> </ol>                  | uiere cargar no cumple | con el esquema Jublia.xsd                                                                                                    |                                                                                                    |                               |
| Carga Masiva de Impre                                                                                                    | esosJ                  |                                                                                                    |                                                                                                    | Socumentación                 |
| Fichero:                                                                                                    |                        | Examinar                                                                                                    |                                                                                                    |                               |
| Cargar Impresos J                                                                                                    | Validar Carga Im       | oresos J Imprimir Errores                                                                                                    |                                                                                                    |                               |
|                                                                                                    |                        |                                                                                                    |                                                                                                    |                               |
|                                                                                                    |                        |                                                                                                    |                                                                                                    |                               |
|                                                                                                    |                        |                                                                                                    |                                                                                                    |                               |
|                                                                                                    |                        |                                                                                                    |                                                                                                    |                               |
|                                                                                                    |                        |                                                                                                    |                                                                                                    |                               |

Si algún impreso J del fichero no contiene los **datos mínimos** para ser almacenado en la Base de Datos (**primer apellido y nombre, documento identificativo, fecha de nacimiento, tipo de jubilación y fecha de efectos de la jubilación**), o incumple las validaciones, se manda un mensaje de error al usuario, rechazando la operación hasta que subsane los errores de validación. En este caso, se genera una lista con todas las validaciones incumplidas por cada impreso J contenido en el fichero de tratamiento por lotes. Se puede consultar mediante el botón **Imprimir errores.** 

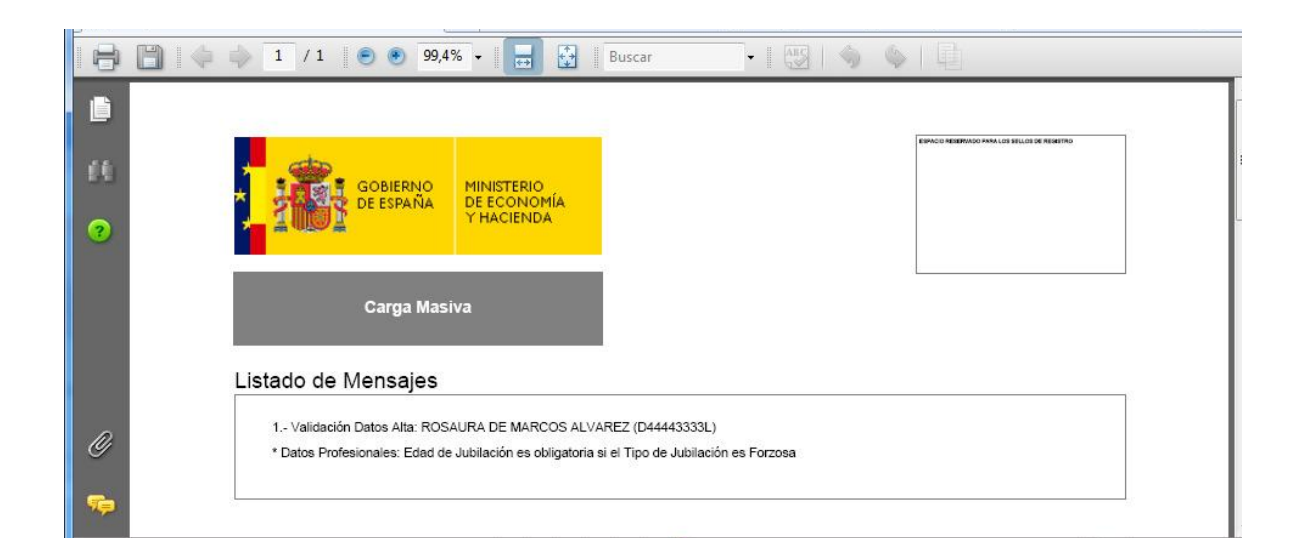

Si todos los impresos J cumplen las validaciones, para cada impreso J se crea los correspondientes registros en JUBIL@ y se deja en estado Pendiente.

Si el fichero de entrada XML no es un documento XML válido, se manda un mensaje de error al usuario, rechazando la operación hasta que subsane los errores de formato.

Pinchando en el icono Documentación se muestra la lista de documentos que sirven de ayuda al usuario para ejecutar la Carga Masiva:

- Esquema XSD.
- Descripción del proceso de Carga Masiva.
- Ejemplos del fichero de entrada.

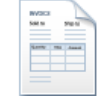

# Plantilla Declaración Interesado

Mediante esta opción del menú se abre el documento PDF de Declaración del Interesado. El documento puede ser rellenado en pantalla, o bien impreso y entregado al interesado para ser cumplimentado por el mismo, pero en todo caso tendrá que imprimirse para que el interesado lo firme y el órgano de jubilación guarde la declaración.

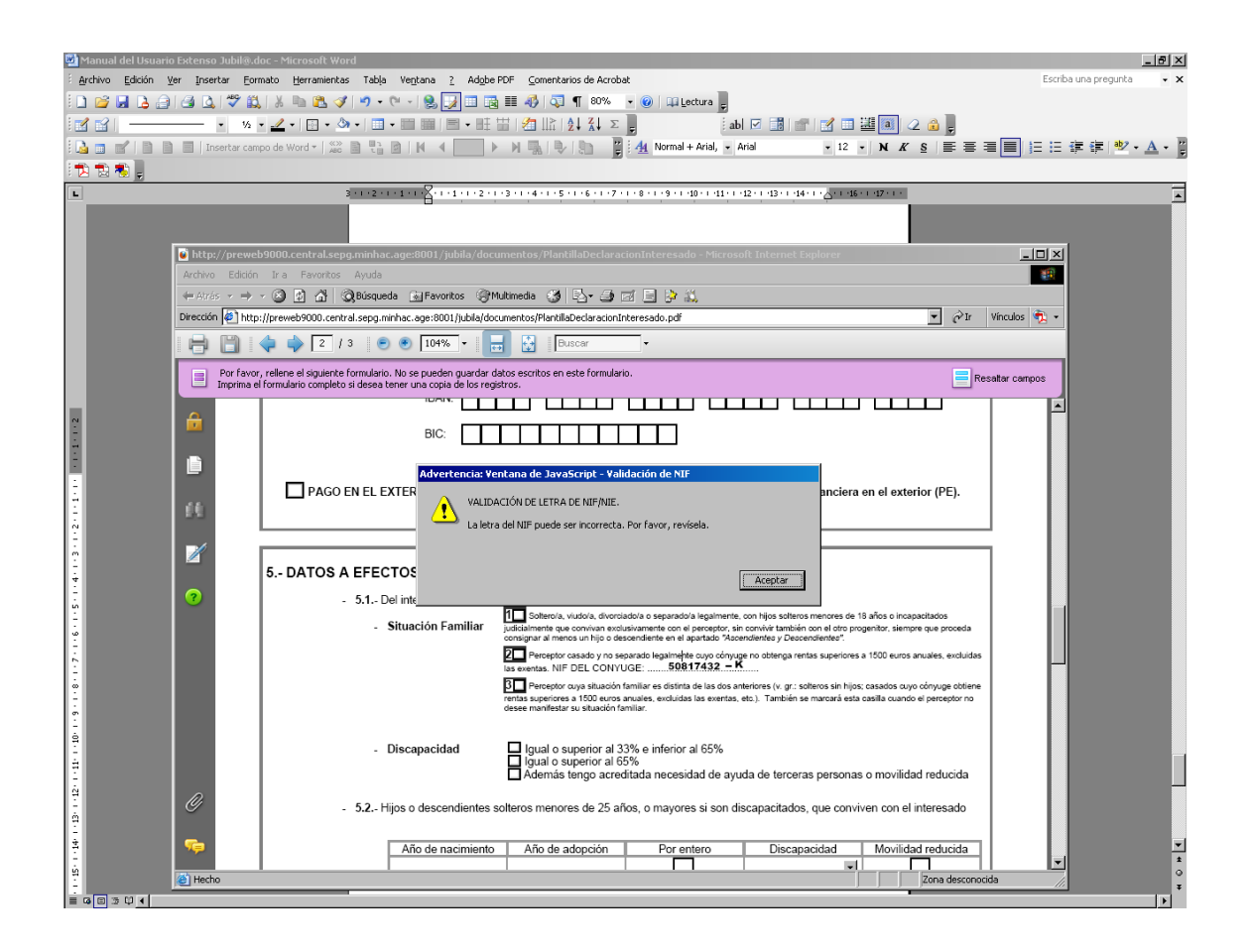

La plantilla valida algunos de los campos, a efectos informativos. Si ocurriera algún error de validación, se mostraría un aviso, lo que no invalida el documento.

Las declaraciones del interesado son certificadas por el órgano de jubilación en las correspondientes pantallas de "declaración del interesado", "datos fiscales" de las opciones de menú alta y modificación, y también permiten cumplimentar los campos relativos al domicilio -tanto de residencia como de notificaciones- y teléfono del interesado.

# Plantilla Certificación de Servicios (CS)

Mediante esta opción del menú se abre el documento PDF de Certificación de servicios efectivos prestados a las Administraciones Públicas a efectos de derechos pasivos (Impreso CS). El documento puede ser rellenado en pantalla.

NVDC8 Solt to

| Comentarios      | Formularios Herramientas Avanzadas Ventana Ayuda                                                                      |         |
|------------------|----------------------------------------------------------------------------------------------------|---------|
| chivos 👻 🗳 I     | Exportar 🔹 🔒 Proteger 🍨 🥒 Firmar 🔹 📑 Formularios 👻 ሯ Revisar y comentar 🔹                                             |         |
| 1 / 2            | 🚺 🖑 🥰 💌 🖲 100% 🗸 📑 🛃 🔚 🏬 Buscar 🗸                                                                                     |         |
| ormulario. Si es | un autor de formularios, seleccione Distribuir formulario en el menú Formularios para enviárselo a sus destinatarios. |         |
|                  | CERTIFICACIÓN DE SERVICIOS EFECTIVOS                                                                                  | ? hojas |
|                  | PÚBLICAS A EFECTOS DE DERECHOS<br>PASIVOS<br>CS                                                                       | ,       |
|                  |                                                                                                    |         |
|                  | 1 DATOS IDENTIFICATIVOS DEL FUNCIONARIO/A CAUSANTE                                                                    |         |
|                  | PRIMER APELLIDO: NOMBRE:                                                                                              |         |
|                  | NÚM. DNINIF: OTRO DO OJMENTO IDENTIFICATIVO: E. C/N.L: SEKO: FECHA NACIMIENTO FECHA FALLECI<br>CLASE:NÚM:             | AIENTO  |
|                  | ÚLTIMO CUERPORESCALA: GRUPO: NÚM. REGISTRO PERSONAL:                                                                  |         |
|                  | ÚLTIMO MINISTERIO U ORGANISMO DE DESTINO: ADMINISTRACIÓN PÚBLICA A LA QUE PERTENECE:                                  |         |
|                  | SISTEMA PÚBLICO DE PREVISIÓN SOCIAL (MUFACE, MUGEJU, ISFAS, ETC.): NÚM. DE AFILIACIÓN:                                |         |
|                  | IMPORTE DE LA ÚLTIMA CUOTA MENSUAL DE DERECHOS PASIVOS: EUROS                                                         |         |
|                  | 2 CERTIFICACIÓN:                                                                                                    |         |
|                  |                                                                                                    |         |
|                  | (NOMBRE Y APELLIDOS DEL FUNCIONARIONA QUE CERTIFICA)                                                                  | -       |
|                  | (CARGO DEL FUNCIONARICIA)                                                                                             | EN      |
|                  |                                                                                                    | DE      |
|                  | (CENTRO O DEPENDENCIA)                                                                                                |         |
|                  | (ORGANISMO)                                                                                                    | -       |
|                  | CERTIFICA:                                                                                                    |         |

La plantilla valida algunos de los campos, a efectos informativos. Si ocurriera algún error de validación, se mostraría un aviso, lo que no invalida el documento.

# Preguntas frecuentes (FAQ)

Mediante esta opción del menú se accederá a la pantalla de respuestas a Preguntas Frecuentes formuladas por los usuarios de la aplicación, que puedan resultar de interés para solucionar problemas comunes de los mismos.

|                                                                                                    | MINISTERIO<br>DE ECONOMÍA<br>Y HACIENDA | SECRETARÍA DE ESTADO<br>DE HACIENDA Y PRESUPUESTOS<br>SECRETARÍA GENERAL<br>DE PRESUPUESTOS Y GASTOS<br>DIRECCIÓN GENERAL DE COSTES<br>DE PERSONAL Y PENSIONES PÚBLICAS | <b>Jubil@</b><br>Tramitación Electrónica del Impreso<br>de Iniciación de Oficio de una Pensión<br>de Jubilación de Clases Pasivas | Menú Principal<br>25-ENE-2010 |
|----------------------------------------------------------------------------------------------------|-----------------------------------------|----------------------------------------------------------------------------------------------------|----------------------------------------------------------------------------------------------------|-------------------------------|
| Jesús García Vergara - SUB.G                                                                                                    | RAL.GEST.RR.HH.MEH                      |                                                                                                    | Bienvenido Benving                                                                                                    | gut Benvido Ongi Etorri       |
| Preguntas Frecuentes                                                                                                    | ;<br>                                   |                                                                                                    |                                                                                                    |                               |
| 2 Hene una duda y no sabe                                                                                                    | como resomeria <i>:</i>                 | ua más fracuantamanta hacan los usuarios                                                                                                    |                                                                                                    |                               |
| Se las offecernos agrupada General Alta ImpresoJ Consulta ImpresoJ Consulta ImpresoJ Carga Masiva ImpresoJ Carga Masiva ImpresoJ Cuerpos Funcionarios Jusuarios | s en las siguientes c                   | ategorias:                                                                                                    |                                                                                                    |                               |

Seleccionando una categoría, accederá a la lista de preguntas frecuentes con las soluciones dadas.

|                                                                                                    | MINISTERIO<br>DE ECONOMÍA<br>Y HACIENDA                                     | SECRETARÍA DE ESTADO<br>DE HACIENDA Y PRESUPUESTOS<br>SECRETARÍA GENERAL<br>DE PRESUPUESTOS Y GASTOS<br>DIRECCIÓN GENERAL DE COSTES<br>DE PERSONAL Y PENSIONES PÚBLICAS | <b>Jubil@</b><br>Tramitación Electrónica del Impreso<br>de Iniciación de Oficio de una Pensión<br>de Jubilación de Clases Pasivas | Menú Principa<br>25-ENE-2010 |
|----------------------------------------------------------------------------------------------------|-----------------------------------------------------------------------------|----------------------------------------------------------------------------------------------------|----------------------------------------------------------------------------------------------------|------------------------------|
| <ul> <li>Jesús García Vergara - SUB.6</li> <li>General</li> <li>&gt; En la tabla de natur<br/>Los Organos de Jubilación</li> <li>Volver</li> </ul> | RAL OEST. RR. HH. MEH<br><b>raleza de los ser</b><br>no pueden certificar p | vicios no aparece Seguridad Social (S<br>veriodos de Seguridad Social.                                                                                                  | Bierrvenido Berwin<br>35)                                                                                                    | gut Benvido Ongi Eto         |

También se puede acceder a la pantalla de preguntas frecuentes desde las pantallas de Alta, modificación, consulta y firma de impresos J.

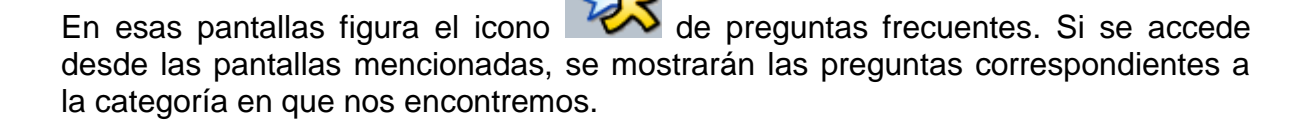

| Int    | eresado    | Datos Profesi | onales   | Declaraciór | Interesado | Dato     | s Fiscale: | s An          | exos  |
|--------|------------|---------------|----------|-------------|------------|----------|------------|---------------|-------|
| Intere | sado       | Guardar       | Enviar a | Firma       | Imprimir   |          |            | $\mathcal{Q}$ |       |
|        |            |               |          |             |            |          | I          | Datos P       | ersoi |
| *      | Primer Ape | llido:        |          |             |            |          |            |               |       |
| Se Se  | egundo Ape | llido:        |          |             |            |          |            |               |       |
|        | *Non       | nbre:         |          |             |            |          |            |               |       |
|        | Estado     | Civil:        |          | •           | ]          |          |            |               |       |
|        | E          | mail:         |          |             |            |          |            |               |       |
|        |            |               |          |             |            |          |            |               |       |
|        |            |               |          |             |            |          | Domic      | ilio Resi     | idenc |
|        | Tipo       | ) Vía:        |          | <b>•</b>    | Nombre     | e:       |            |               |       |
|        |            | Nº:           |          | Km:         | F          | Portal:  |            | Esc:          |       |
|        |            | Bloque:       |          | Planta:     | P          | uerta: 🛛 |            |               |       |

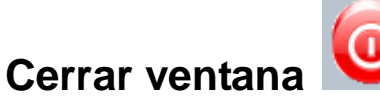

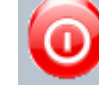

Termina la aplicación e intenta cerrar el navegador.

#### ANEXO II

#### SOLICITUD DE ACCESO A LA APLICACIÓN JUBIL@, DE GESTIÓN ELECTRÓNICA DEL IMPRESO DE INICACIÓN DE OFICIO DEL PROCEDIMIENTO DE RECONOCIMIENTO DE PENSIÓN DE JUBILACIÓN DEL RÉGIMEN DE CLASES PASIVAS DEL ESTADO.

#### 1.- Datos del órgano de jubilación

Denominación: Domicilio: Municipio: Provincia: Norma (1):

Código Postal:

#### 2.- Datos del titular del órgano de jubilación:

Nombre y apellidos: NIF: Teléfono:

Cargo: Correo electrónico:

Fax:

#### 3.- Persona física para la que se solicita el ALTA en JUBIL@:

Nombre y apellidos: NIF: Teléfono: Centro de trabajo:

Puesto de trabajo: Correo electrónico:

Indicar perfil que se solicita:

- □ Usuario autorizado para firmar electrónicamente el "J"
- □ Usuario de servicios centrales
- □ Usuario de servicios periféricos

#### 4.- Lugar, fecha y firma

En , a de de

uc

(1) Consignar la norma jurídica que recoge la competencia del órgano de jubilación y el Boletín Oficial donde está publicada. En el supuesto de tratarse de una competencia delegada, y no encontrarse publicada la norma, aportar copia de la misma.

#### SRA. SUBDIRECTORA GENERAL DE GESTIÓN DE CLASES PASIVAS

Avda. General Perón, 38. Edificio Master's II. 28020 MADRID